## Chara@Maya ライブ! ~キャラクターセットアップからUE4への出力~

株式会社ジェットスタジオ チーフディレクター 赤崎弘幸 スーパーバイザー 望月 智

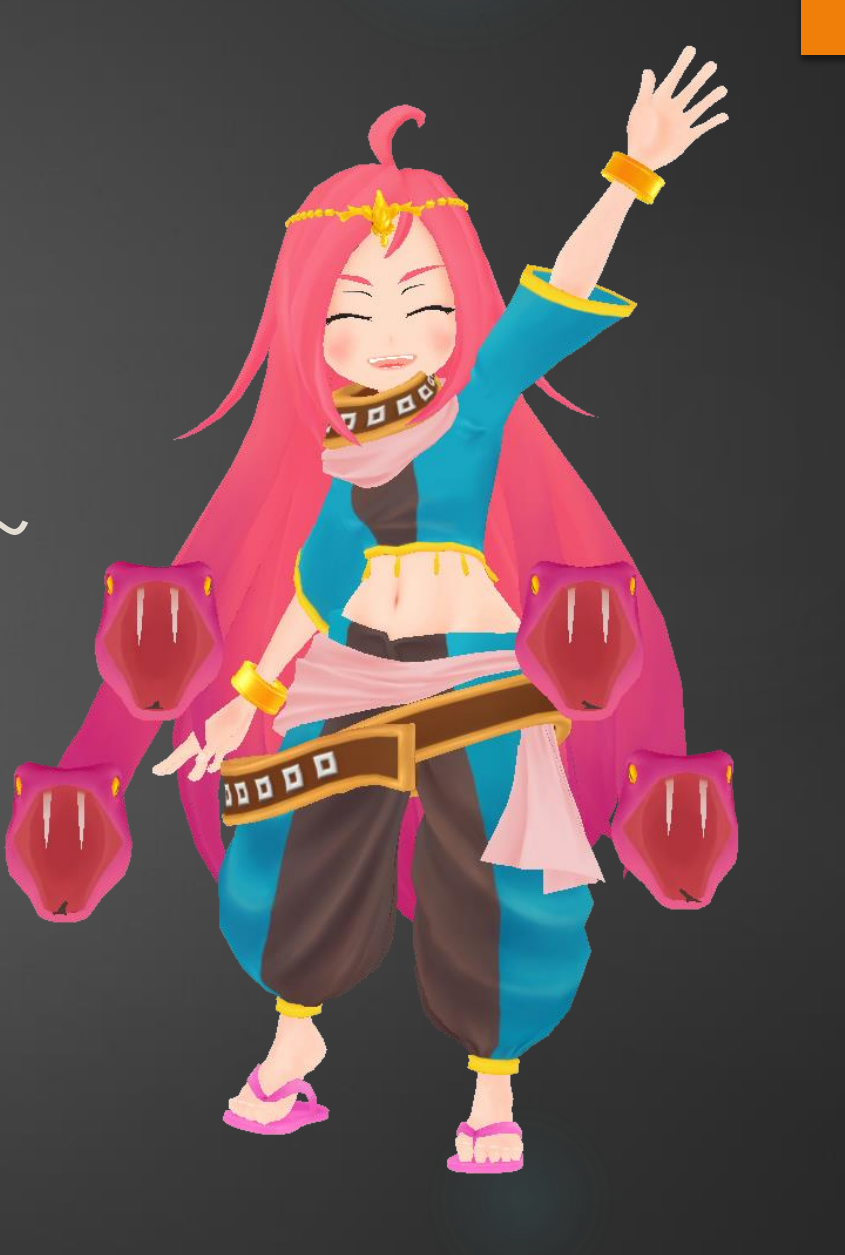

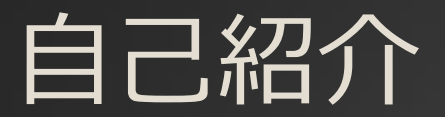

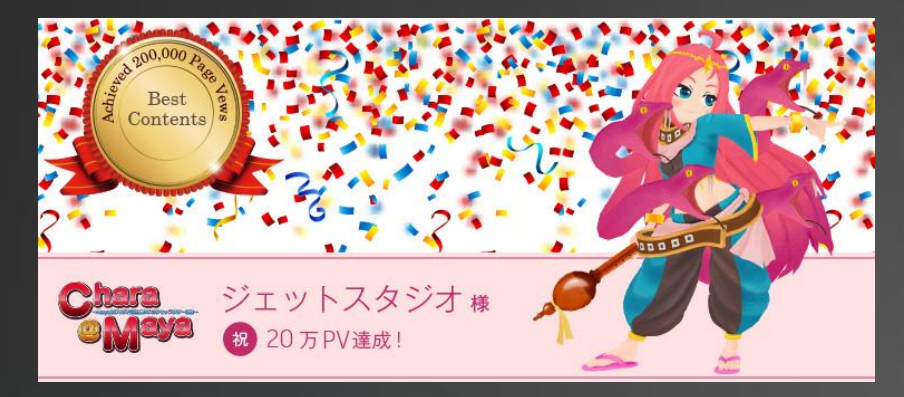

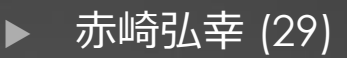

- ㈱ジェットスタジオ入社(2010~) ディレクター(2013~)
   チーフディレクター(最近~)
- ▶ プロジェクトにてディレクション業務、社内制作体制管理、 etc...
- ▶ AREA JAPANにてコラム執筆

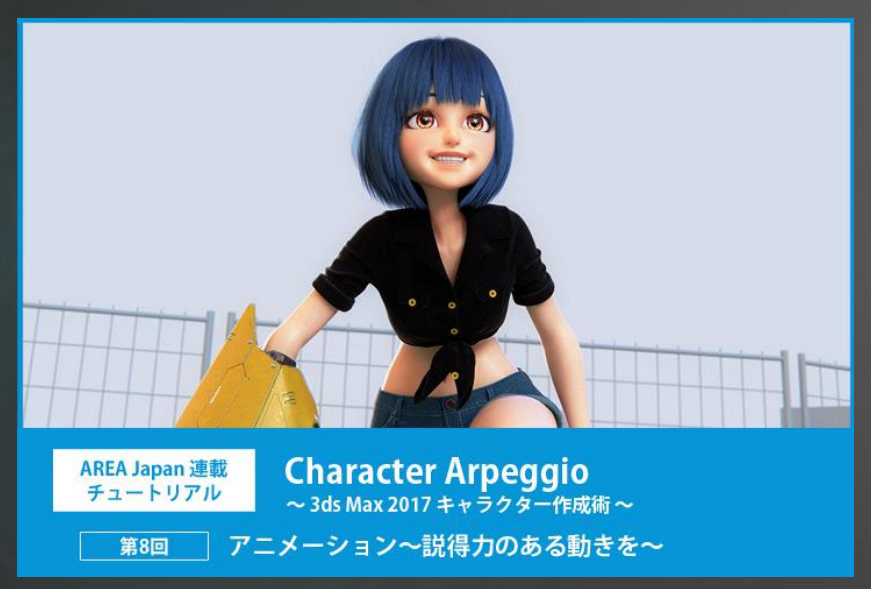

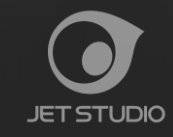

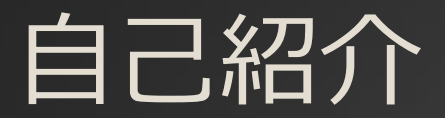

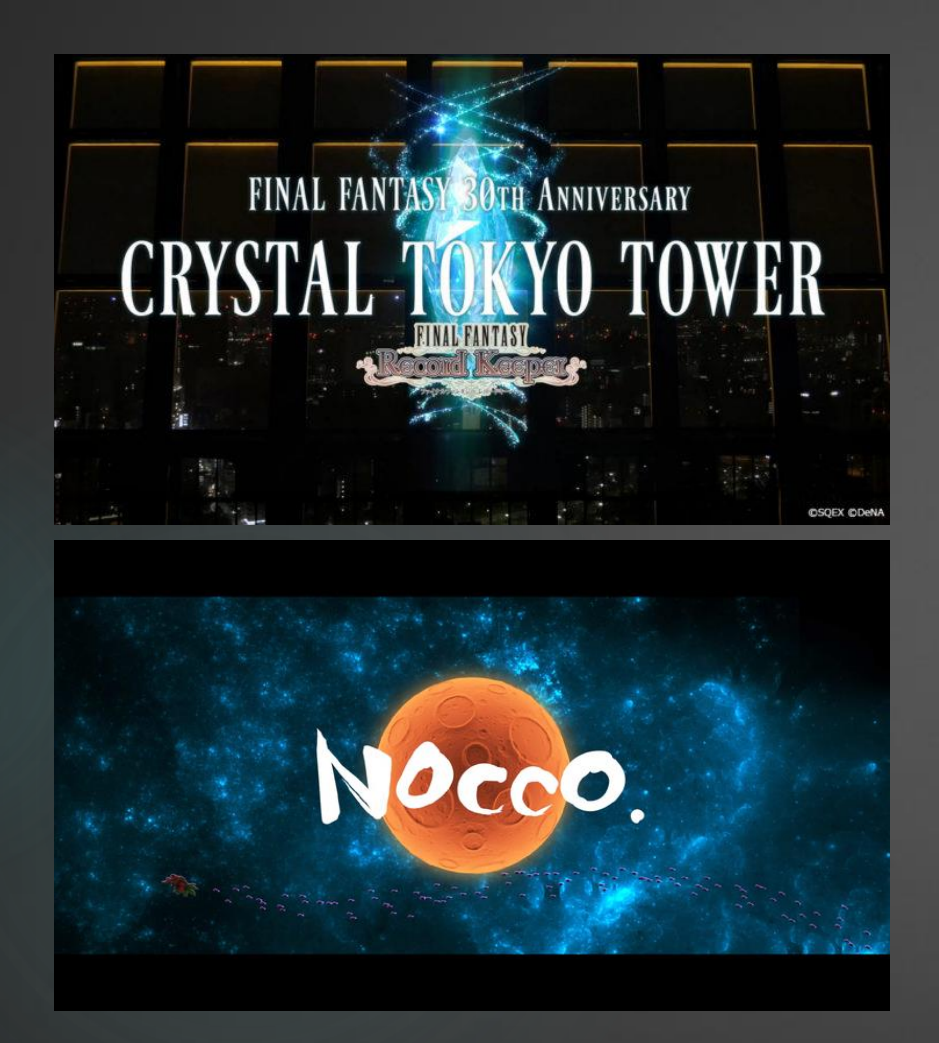

- ▶ 望月 智 (45)
- 株ジェットスタジオ設立のメンバー
- ▶ スーパーバイザー 兼 取締役
- ▶ UE4のワークフロー研究中...

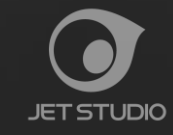

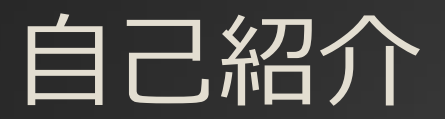

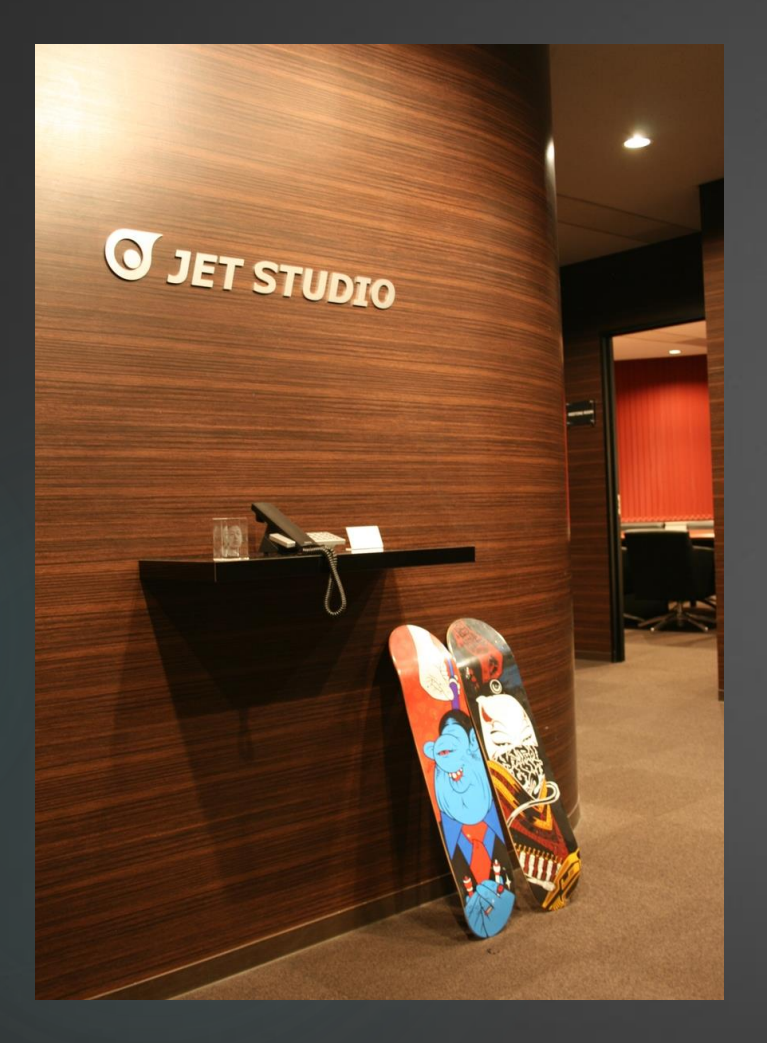

- ▶ 株式会社ジェットスタジオ
- ▶ 2001年設立のCGプロダクション
- ▶ ゲーム、パチンコ、映画、CM等様々な3DCG映像を制作
- ▶ 本社とベトナム支社合わせて100名弱

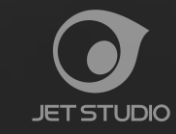

アジェンダ

#### Maya編

- ▶ 本日のキャラクターについて
- ▶ モデルの最適化
- ▶ UE4のためのリグ
- ▶ 追加のアニメーション作成
- ▶ UE4への出力

#### UE4編

- ▶ UE4へのインポート
- ▶ ダイナミクスの設定
- ▶ アクションの追加
- ▶ デモンストレーション

#### 最後に

- ▶ 配布データについて
- ▶ 質疑応答

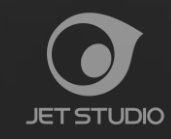

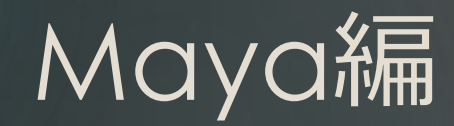

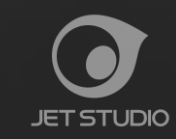

本日のキャラクターについて

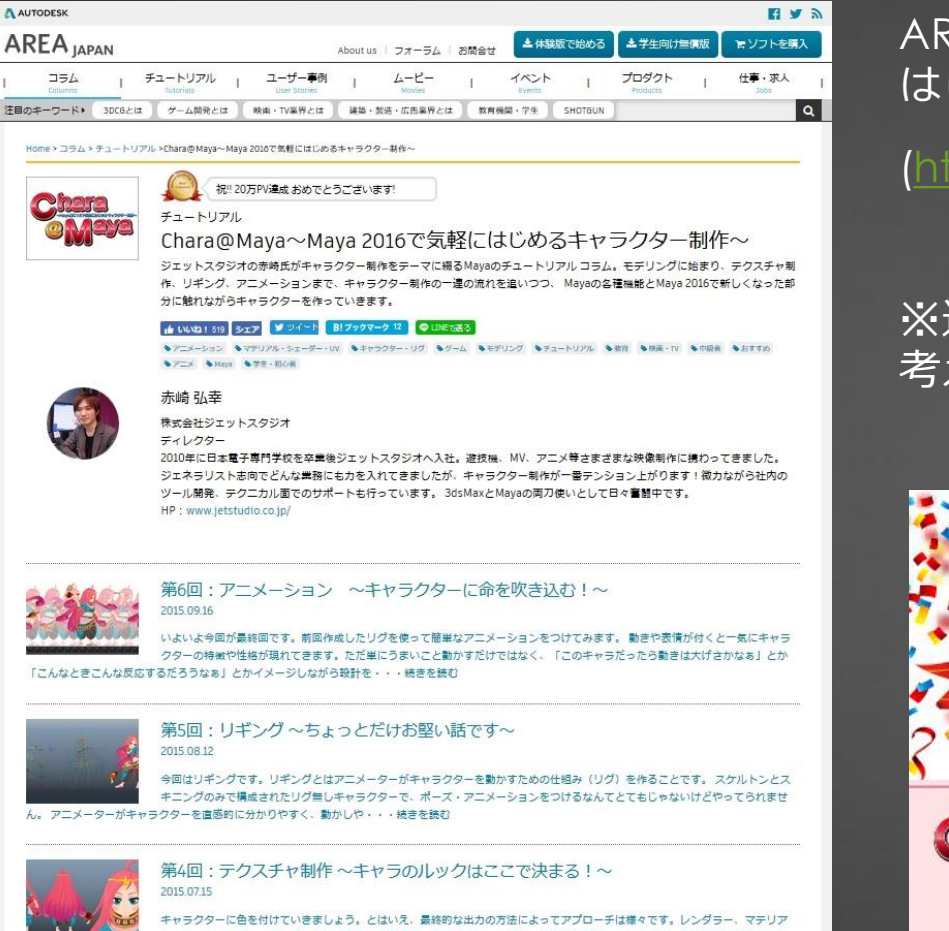

AREA JAPANコラム『Chara@Maya~Maya 2016で気軽に はじめるキャラクター制作~』にて作成したキャラクター

(http://area.autodesk.jp/column/tutorial/chara\_maya/)

※連載での制作時は特にUE4などのゲームエンジンへの出力は 考えていなかった。

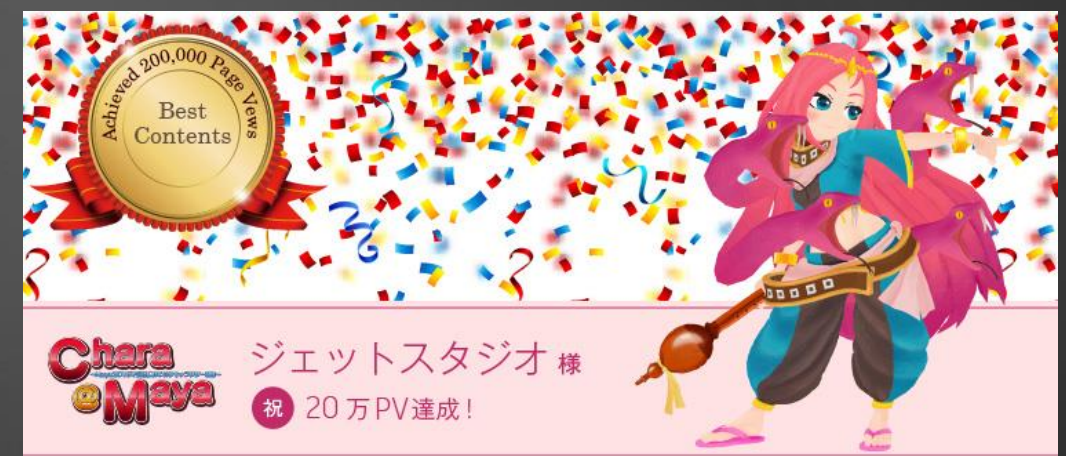

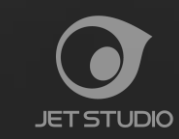

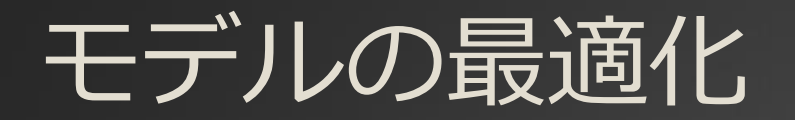

#### ポリゴン数の削減

## ⇒ ディティールよりもシルエット(アウトライン)にかかわる部分にポリゴンに数を割く。

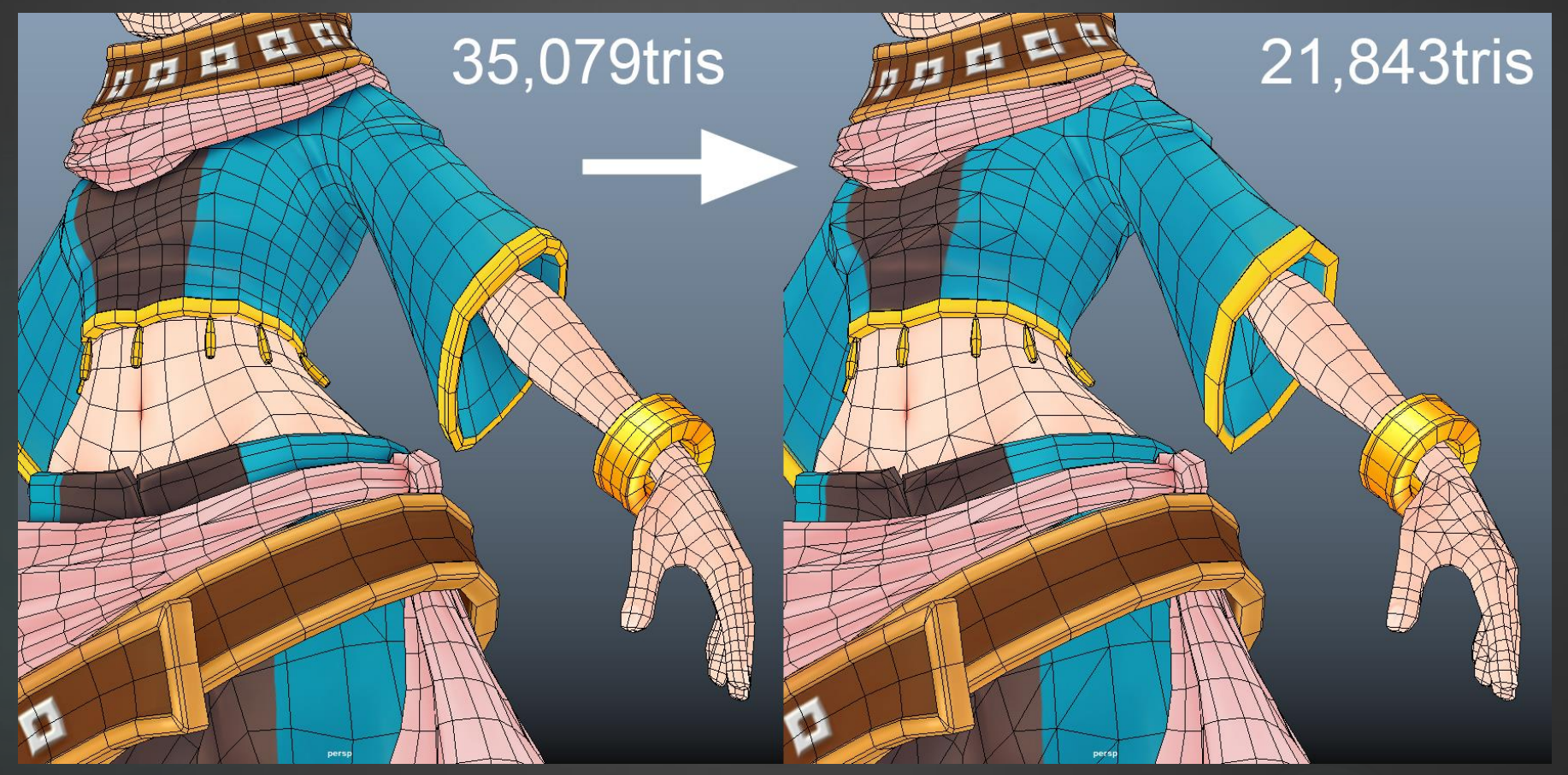

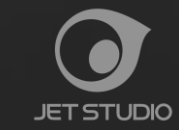

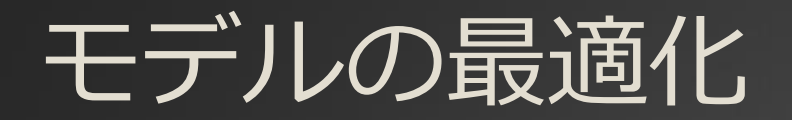

#### UV・テクスチャの削減と効率化

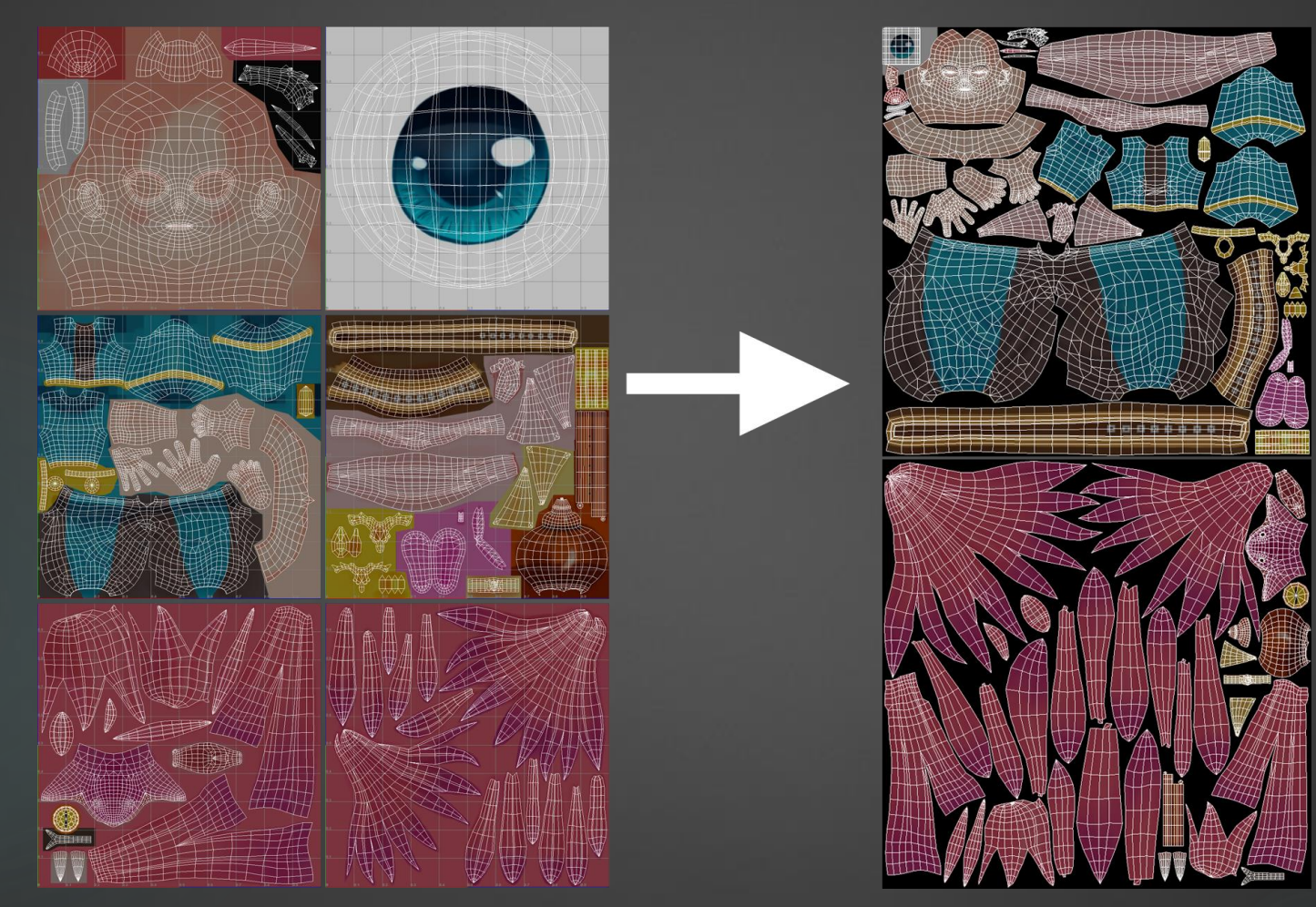

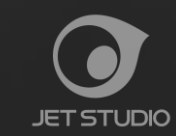

UE4のためのリグ ~ジョイント+スキニング~

UE4の『ThirdPerson』をベースに作ってみる。

⇒「SK\_Mannequin」のスケルトンをそのままテンプレートとして使ってしまう!

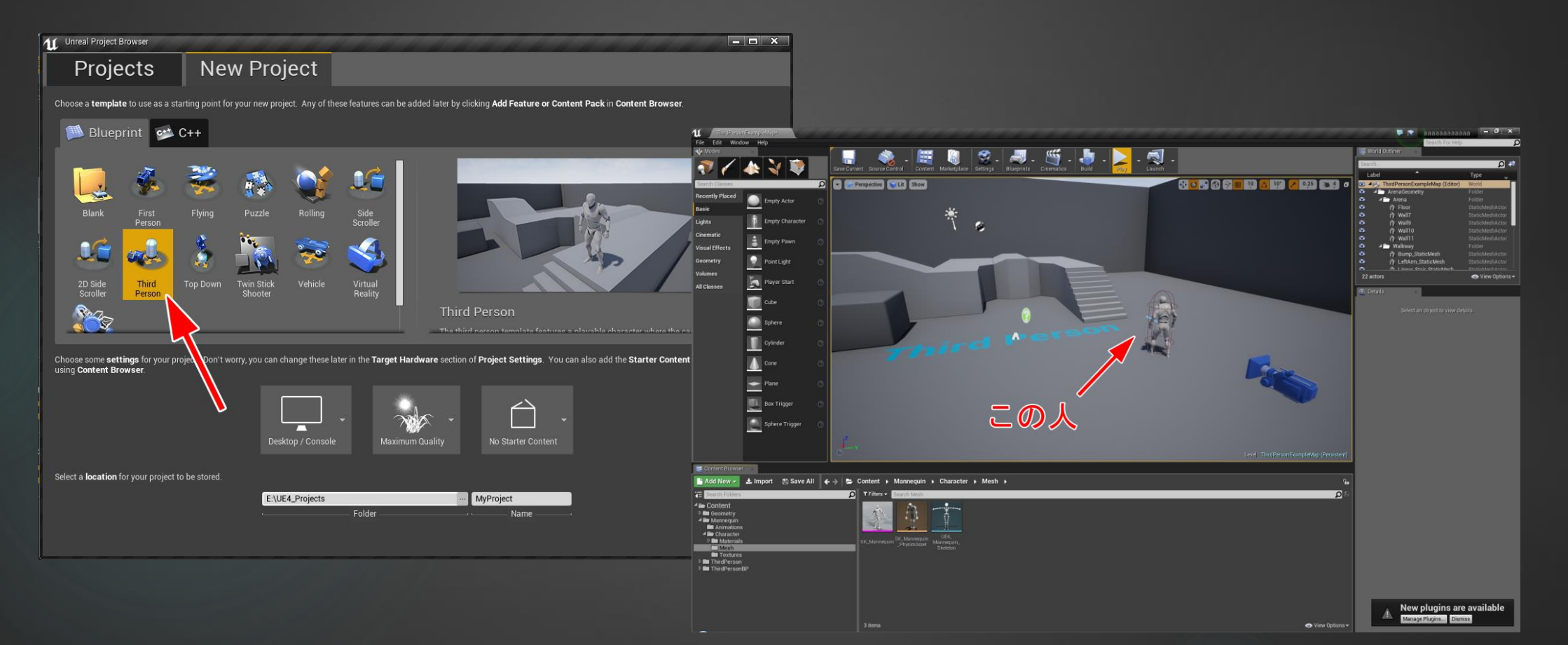

UE4のためのリグ ~ジョイント+スキニング~

 $[SK_Mannequin] をFBXでエクスポート ⇒ Mayaにインポート$ 

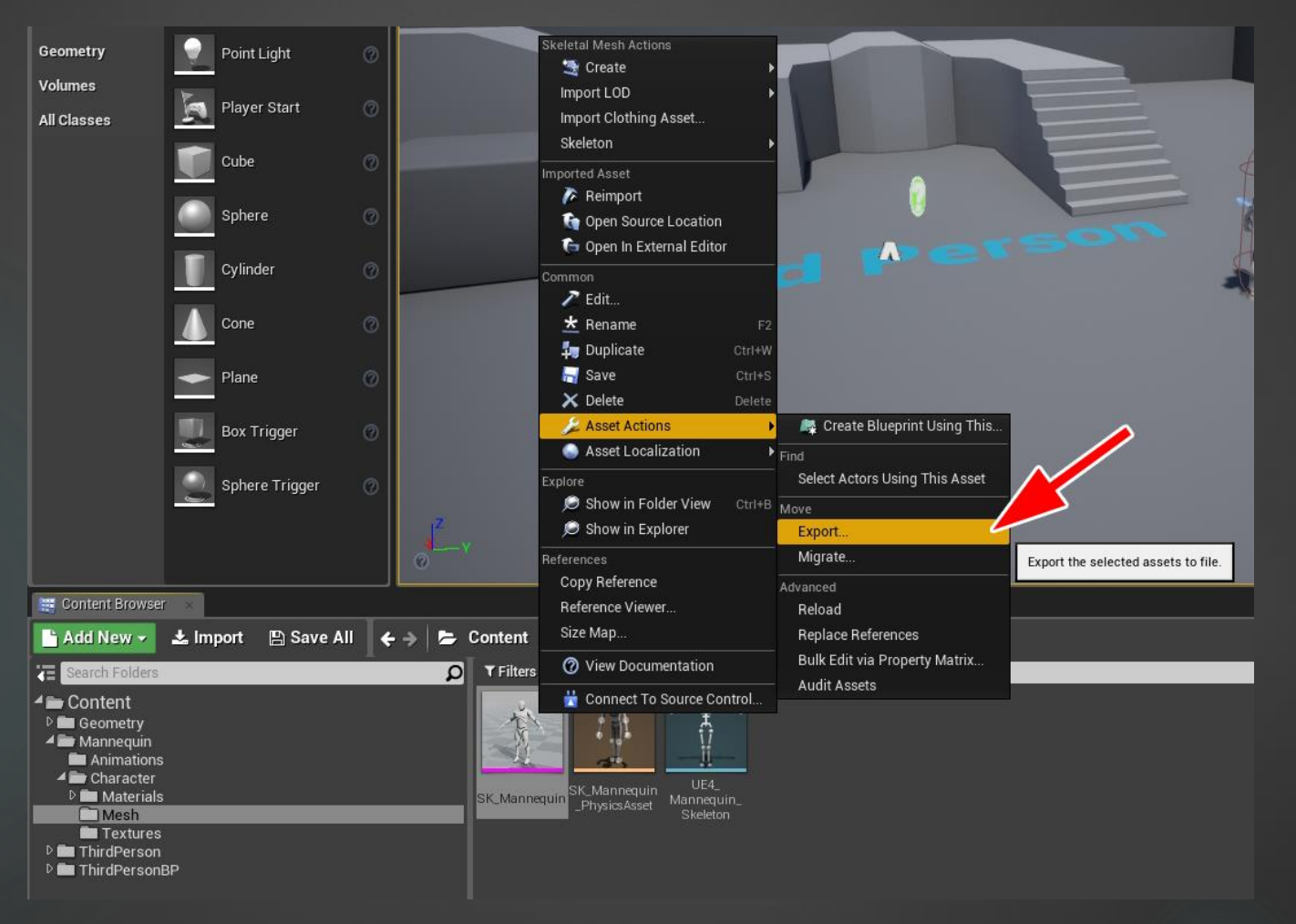

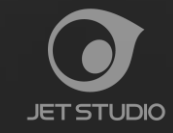

UE4のためのリグ ~ジョイント+スキニング~

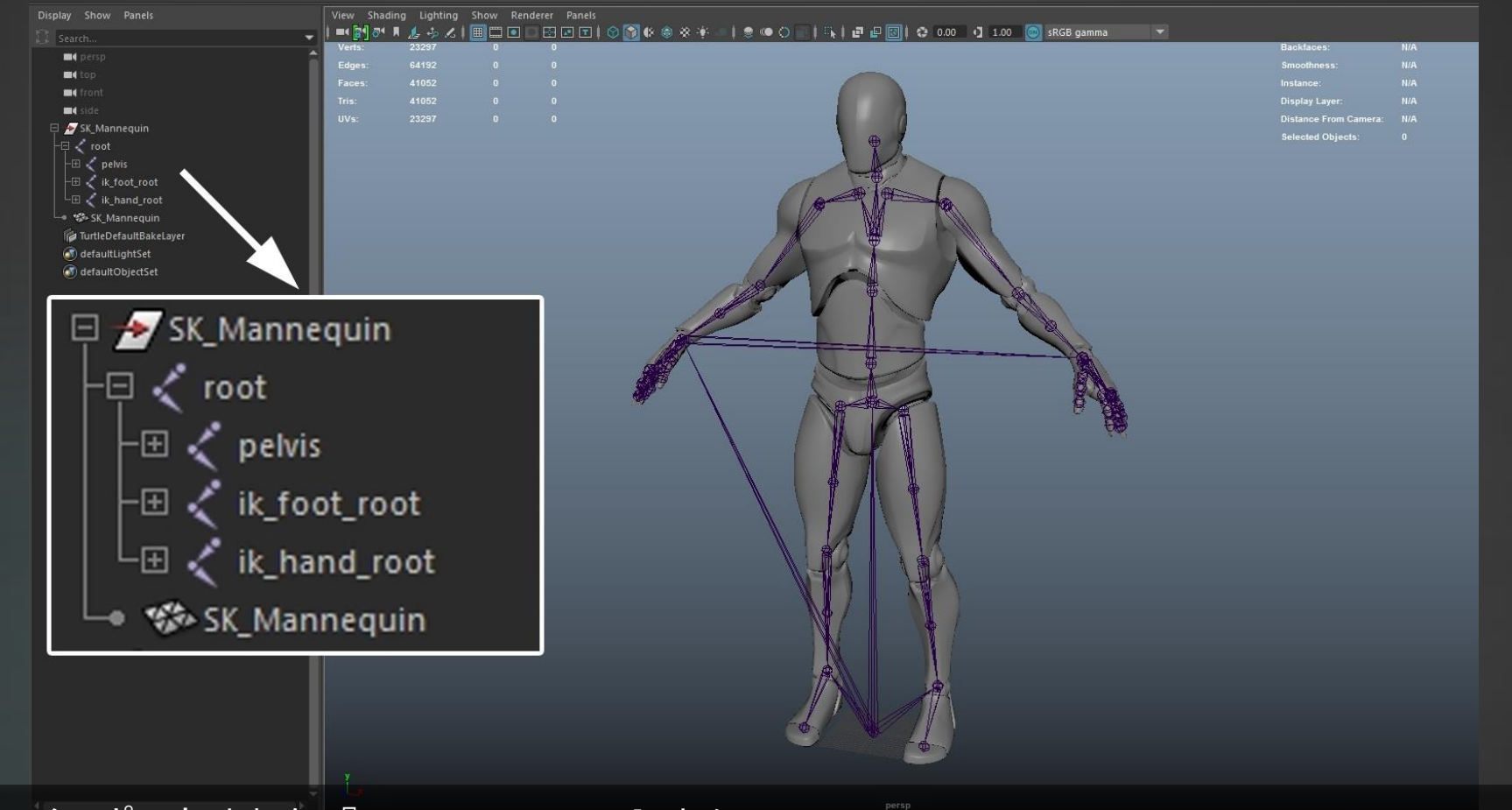

Mayaにインポートされた『SK\_Mannequin』さん

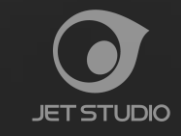

UE4のためのリグ ~ジョイント+スキニング~

#### 自分のキャラクターに合わせてJointを再配置する

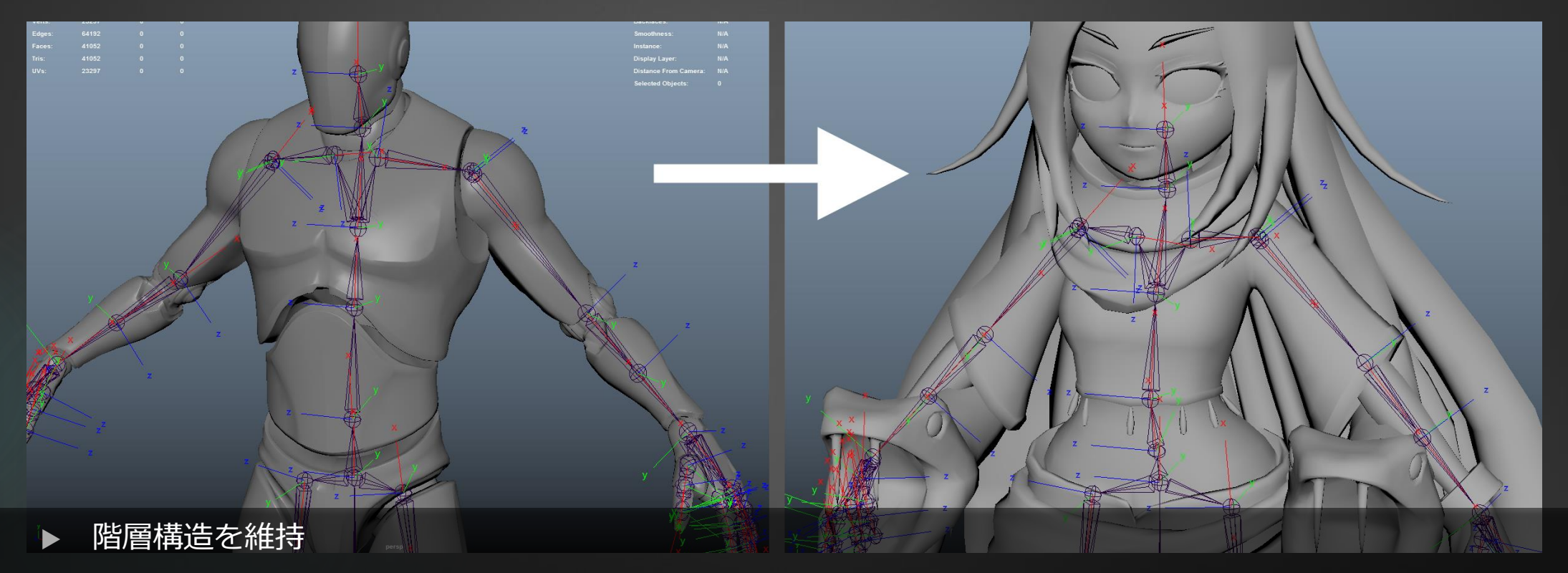

- ▶ 命名規則を維持
- ▶ 軸の向きを合わせる

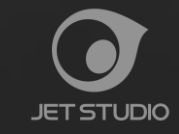

UE4のためのリグ ~ジョイント+スキニング~

#### エンドジョイントは不要!

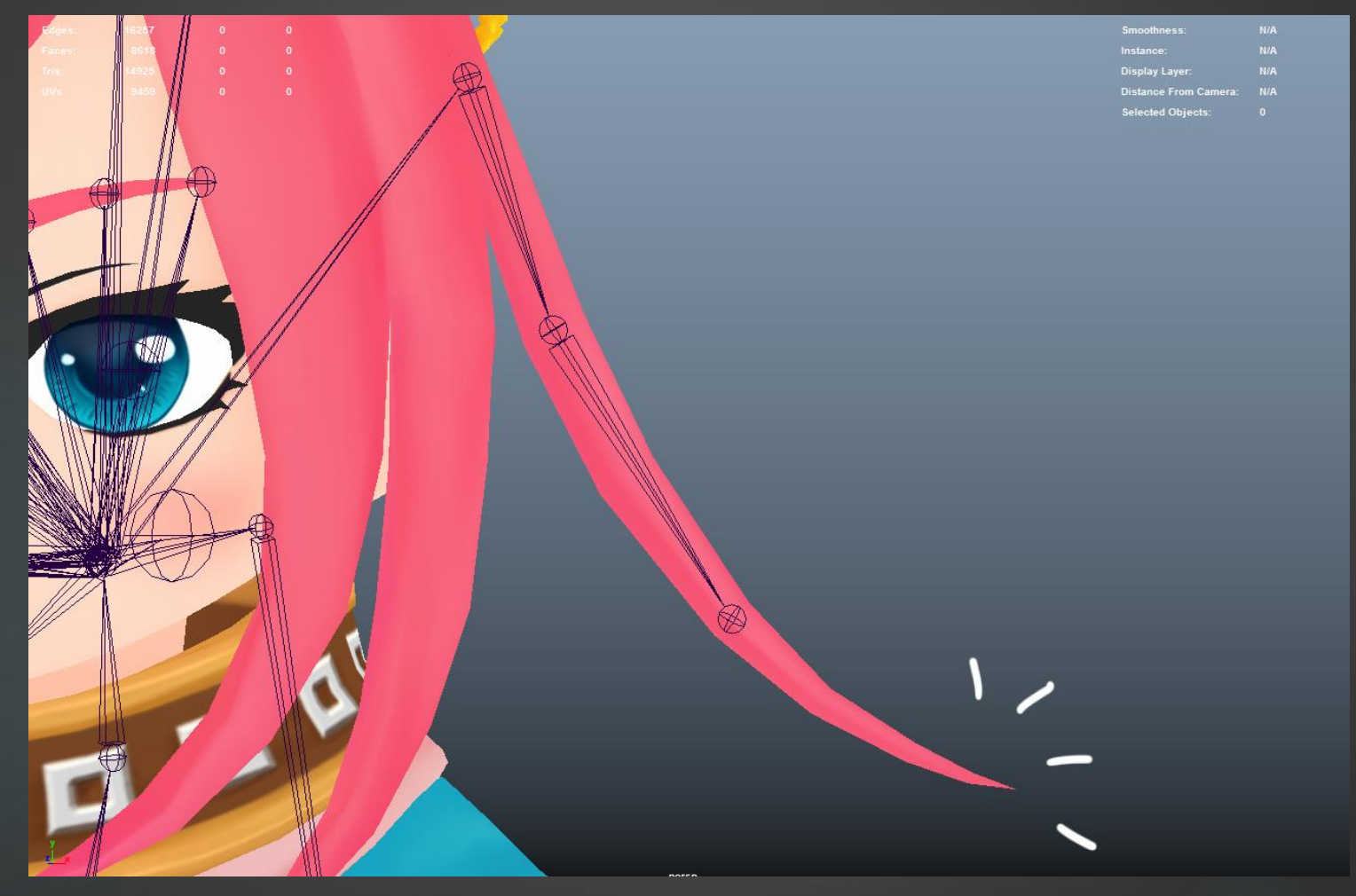

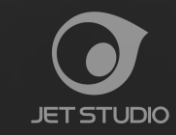

UE4のためのリグ ~ジョイント+スキニング~

#### スキニングは最低限のジョイント数で

| Weighted    | Deformer Rigid ! | Skins BlendShaj | pe Deformers | mooth Skins |
|-------------|------------------|-----------------|--------------|-------------|
|             | index_01_I       | index_02_1      | Total        | 1           |
| Hold        | on               | on              |              |             |
| body_mdlSha | pe               |                 |              |             |
| vtx[774]    | 0.100            | 0.900           | 1.000        |             |
| vtx[775]    | 0.100            | 0.900           | 1.000        |             |
| vtx[776]    | 0.100            | 0.900           | 1.000        |             |
| vtx[777]    | 0.100            | 0.900           | 1.000        |             |
| vtx[818]    | 0.100            | 0.900           | 1.000        |             |
| vtx[821]    | 0.100            | 0.900           | 1.000        |             |
| vtx[1044]   | 0.500            | 0.500           | 1.000        |             |
| vtx[1045]   | 0.500            | 0.500           | 1.000        |             |
| vtx[1046]   | 0.500            | 0.500           | 1.000        |             |
| vtx[1047]   | 0.500            | 0.500           | 1.000        |             |
| vtx[1068]   | 0.900            | 0.100           | 1.000        |             |
| vtx[1069]   | 0.900            | 0.100           | 1.000        |             |
| vtx[1070]   | 0.900            | 0.100           | 1.000        |             |
| vtx[1071]   | 0.900            | 0.100           | 1.000        |             |
| vtx[1072]   | 0.900            | 0.100           | 1.000        |             |
| vtx[1073]   | 0.900            | 0.100           | 1.000        |             |

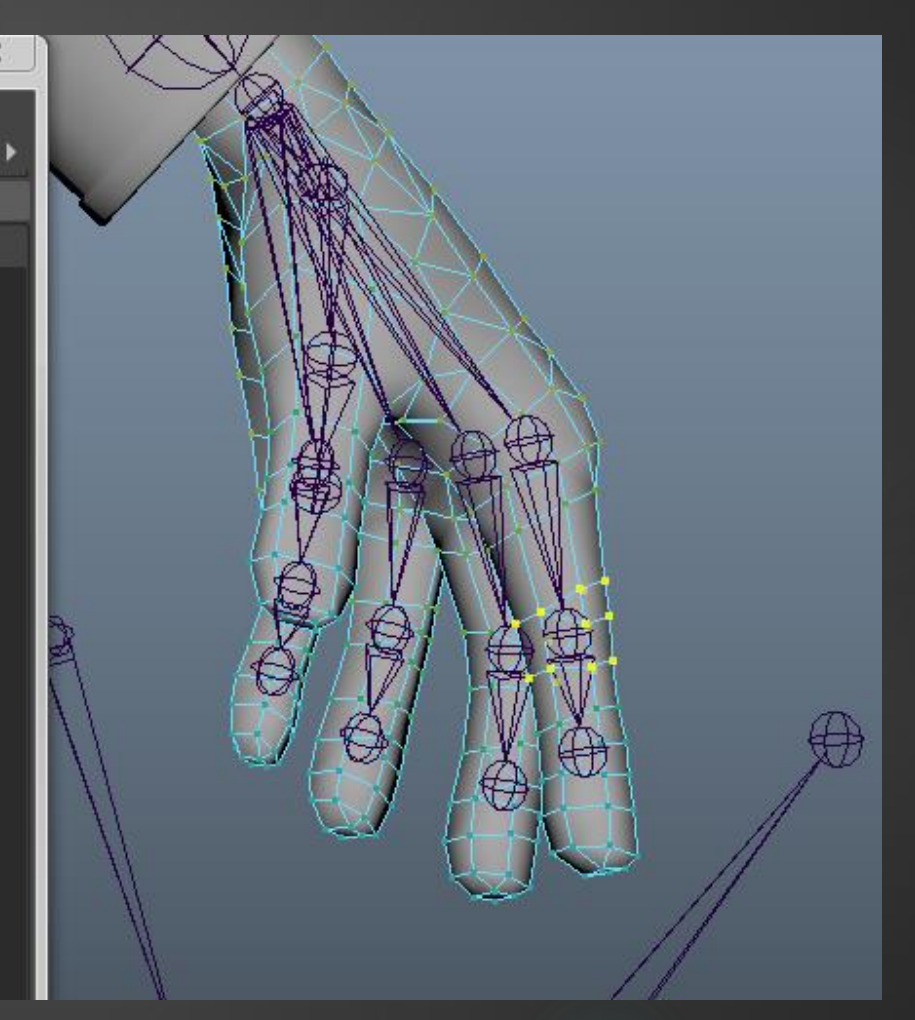

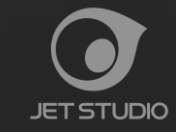

# UE4のためのリグ ~リグ+コントローラ~

- 持っていけるのは"スキニングされたメッシュ"と"ブレンドシェイプ"だけ。
- アニメーションはベイクして出力
  - ⇒ メッシュ・スケルトン・リグは分離した構造に!
  - ⇒ デフォーマー禁止。
  - ⇒ リアルタイムブレンドシェイプ禁止(値を1に固定しておいてターゲットを変形するやり方) ←勝手に命名しました。

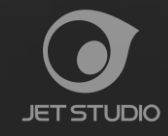

UE4のためのリグ ~リグ+コントローラ~

メッシュ・スケルトン・リグ(コントローラ含)の3種を分離した構造 = アニメーションベイク後リグを削除しても壊れない構造

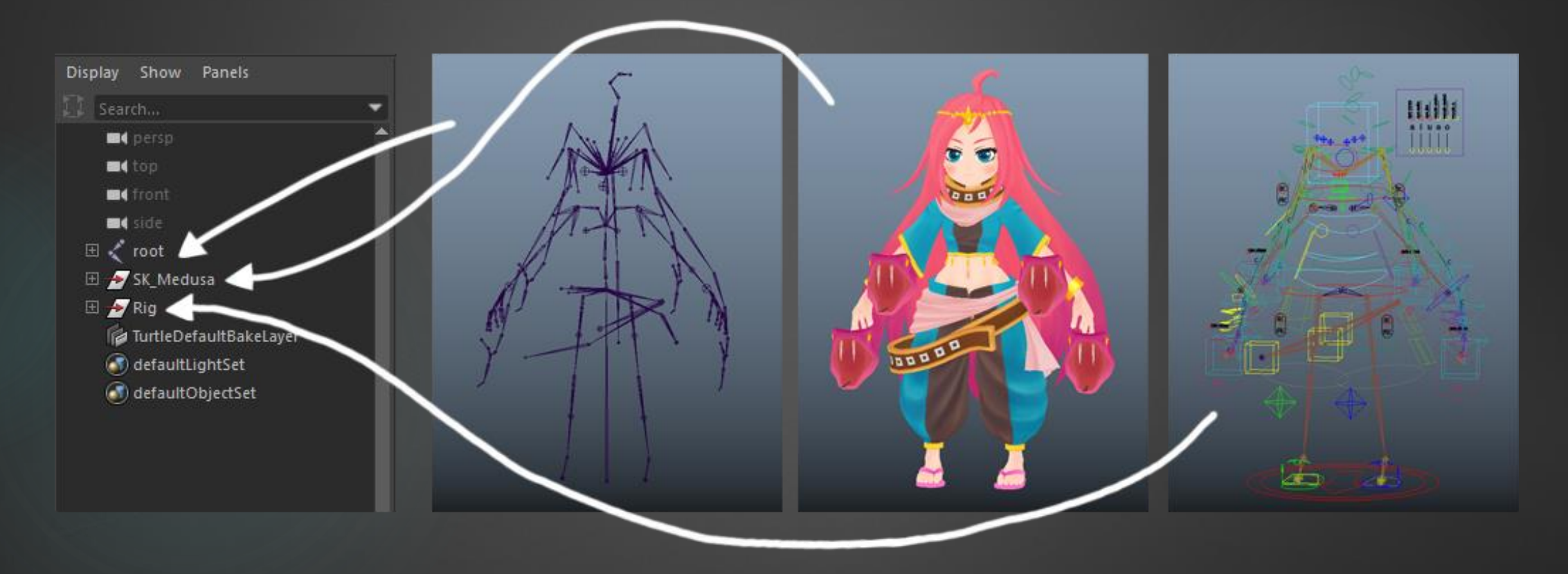

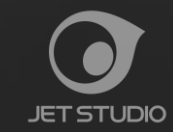

UE4のためのリグ ~リグ+コントローラ~

メッシュ・スケルトン・リグ(コントローラ含)の3種を分離した構造 = アニメーションベイク後リグを削除しても壊れない構造

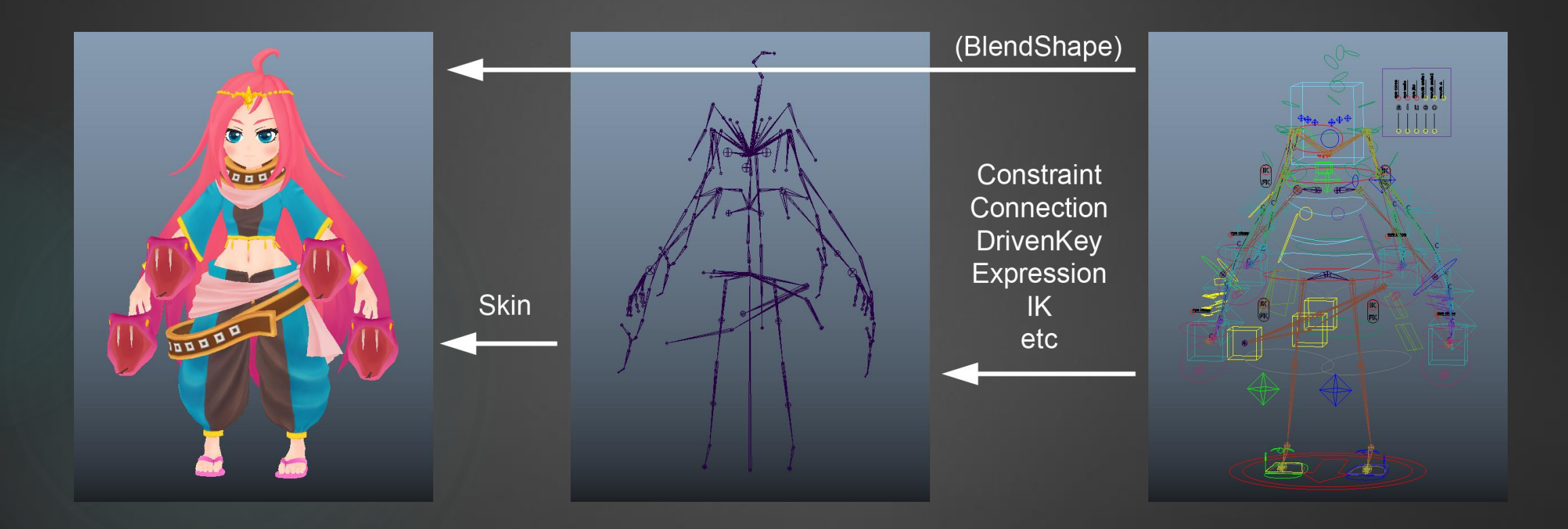

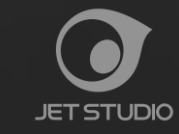

UE4のためのリグ ~リグ+コントローラ~

#### デフォーマー(ラティスやベンドなど)禁止。変形はスキンかブレンドシェイプで!

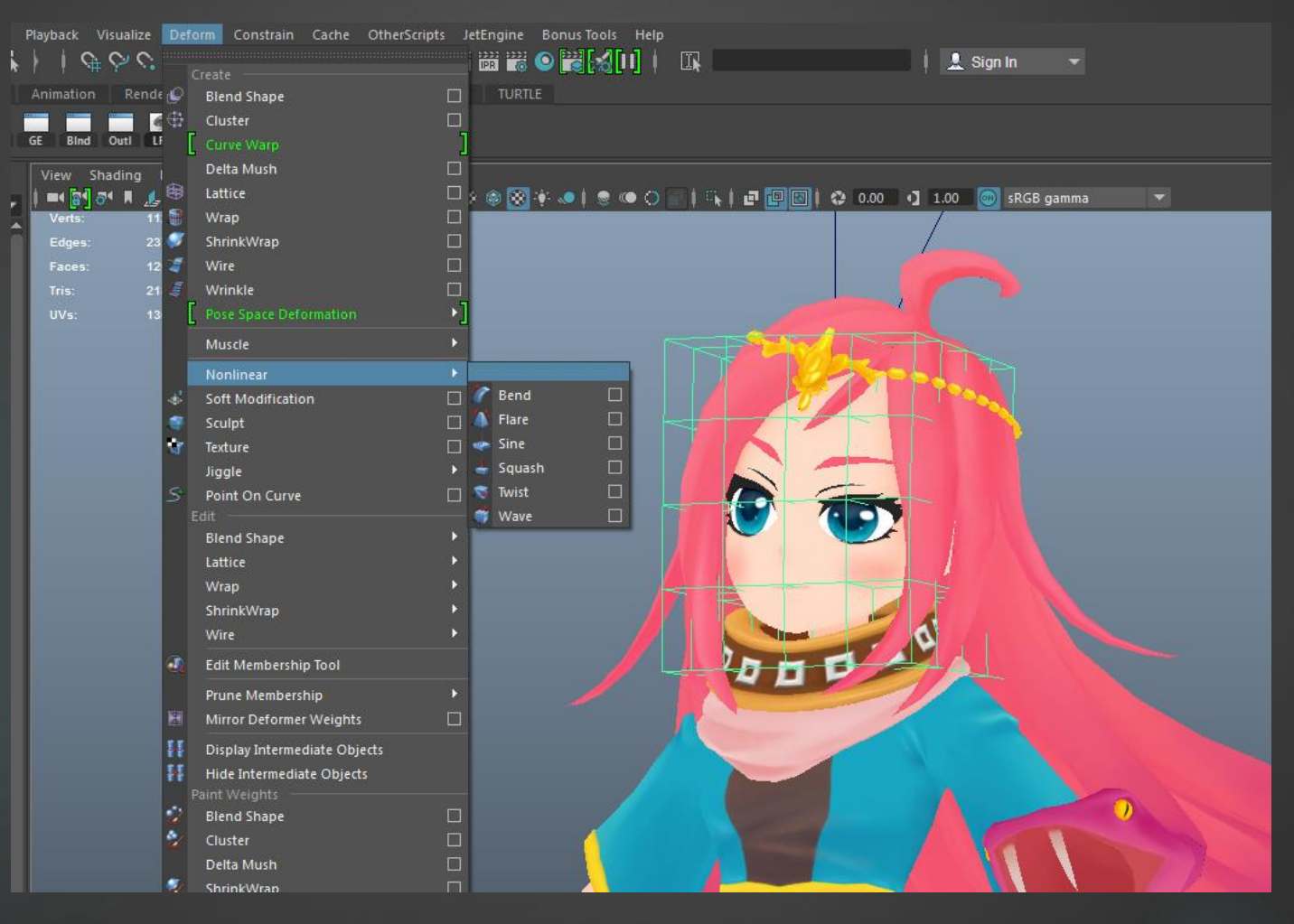

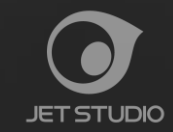

UE4のためのリグ ~リグ+コントローラ~

#### リアルタイムブレンドシェイプ禁止

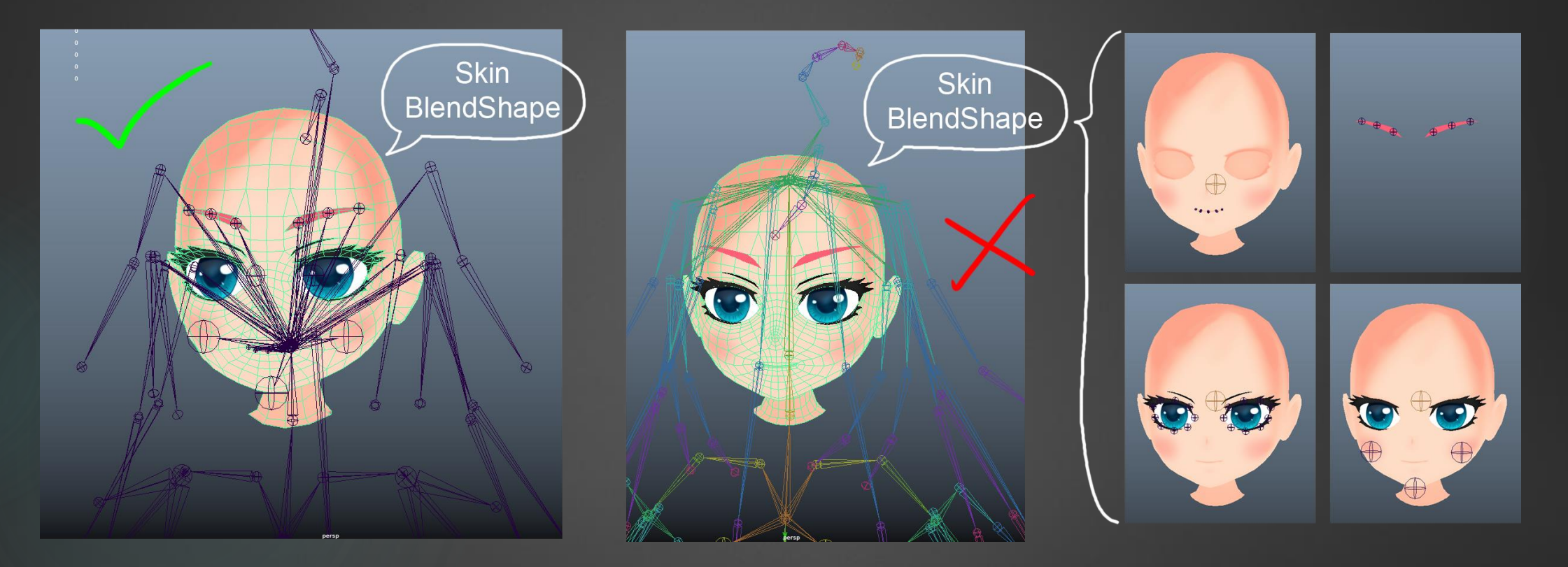

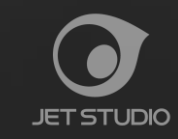

UE4のためのリグ ~リグ+コントローラ~

エンドジョイントが無い箇所のIK

⇒ エンドジョイント有りのスケルトンをリグ構造として作成しておく。

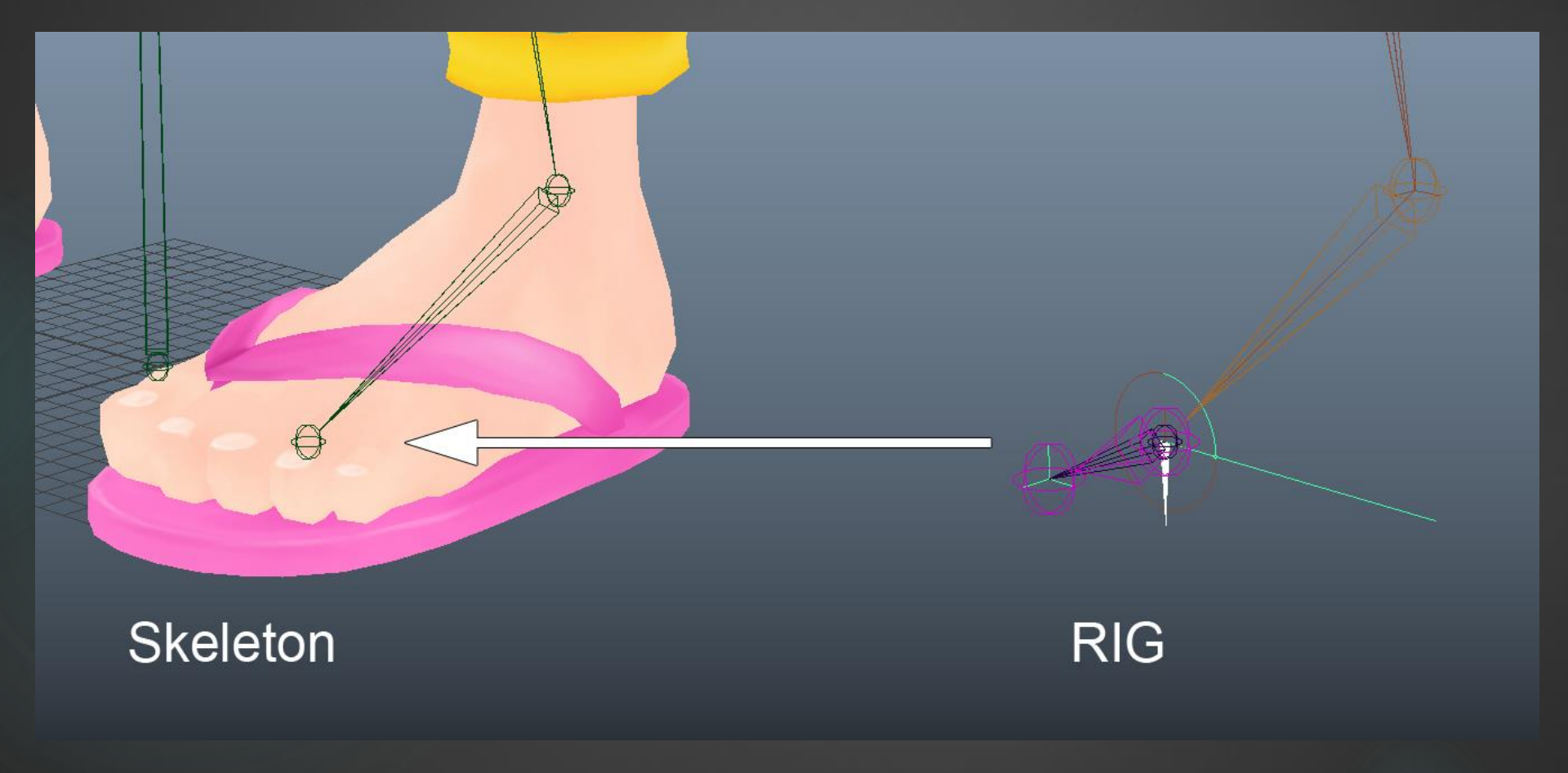

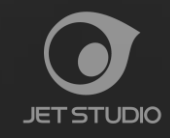

# UE4のためのリグ ~リグ+コントローラ~

ブレンドシェイプのターゲット ⇒ **消す**!

| face_senkaku_BSShape<br>face_eyeShile_BSShape<br>face_e_BSShape<br>face_e_BSShape<br>blendShaped<br>blendShaped<br>blendS | blendd<br>C |
|----------------------------------------------------------------------------------------------------|-------------|
| face_u_BSShape<br>face_smile1_BSShape<br>face_smile1_BSShape<br>face_smile1_BSShape                                                                                                    |             |
| face, a, BSShape                                                                                                    |             |

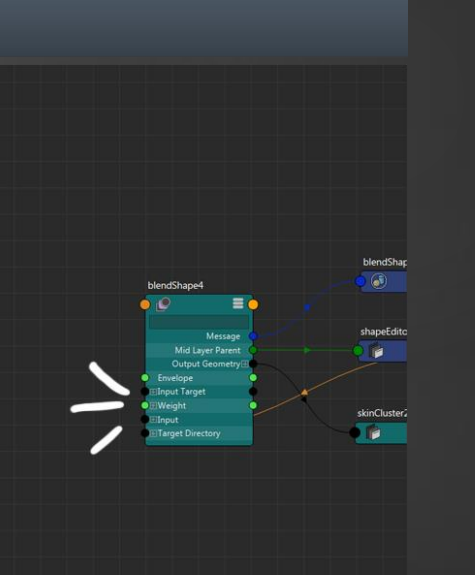

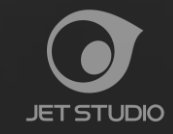

追加のアニメーション作成

待機モーション『ThirdPersonIdle』をFBXでエクスポート

⇒ デフォルトポーズの参考に

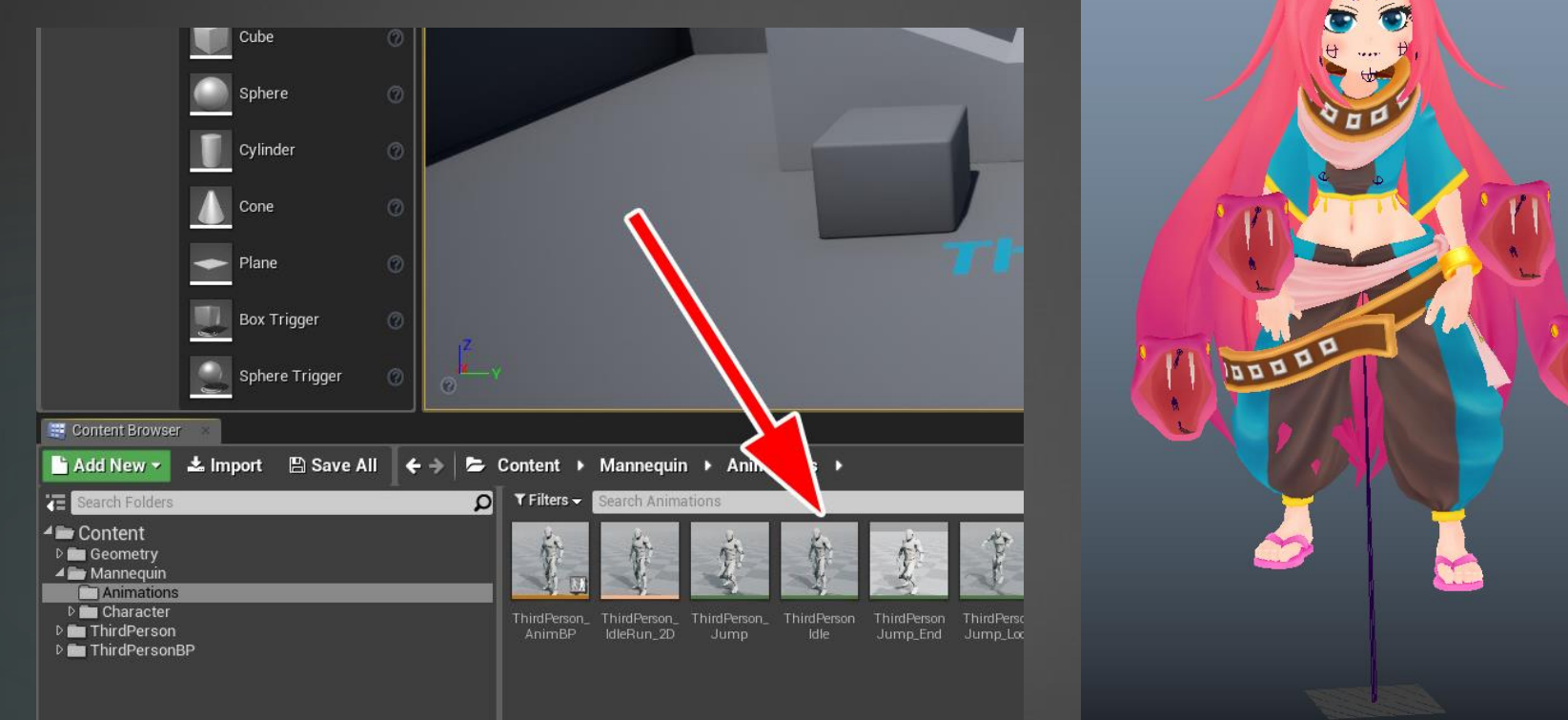

▶ 『SK\_Mannequin』のモーションを使用するので、身長差分の腰の高さオフセットが必要!

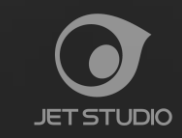

追加のアニメーション作成

- デフォーマーを追加したり、メッシュ頂点を直接いじったりしない!
- マテリアルやUVにアニメーションを入れない!

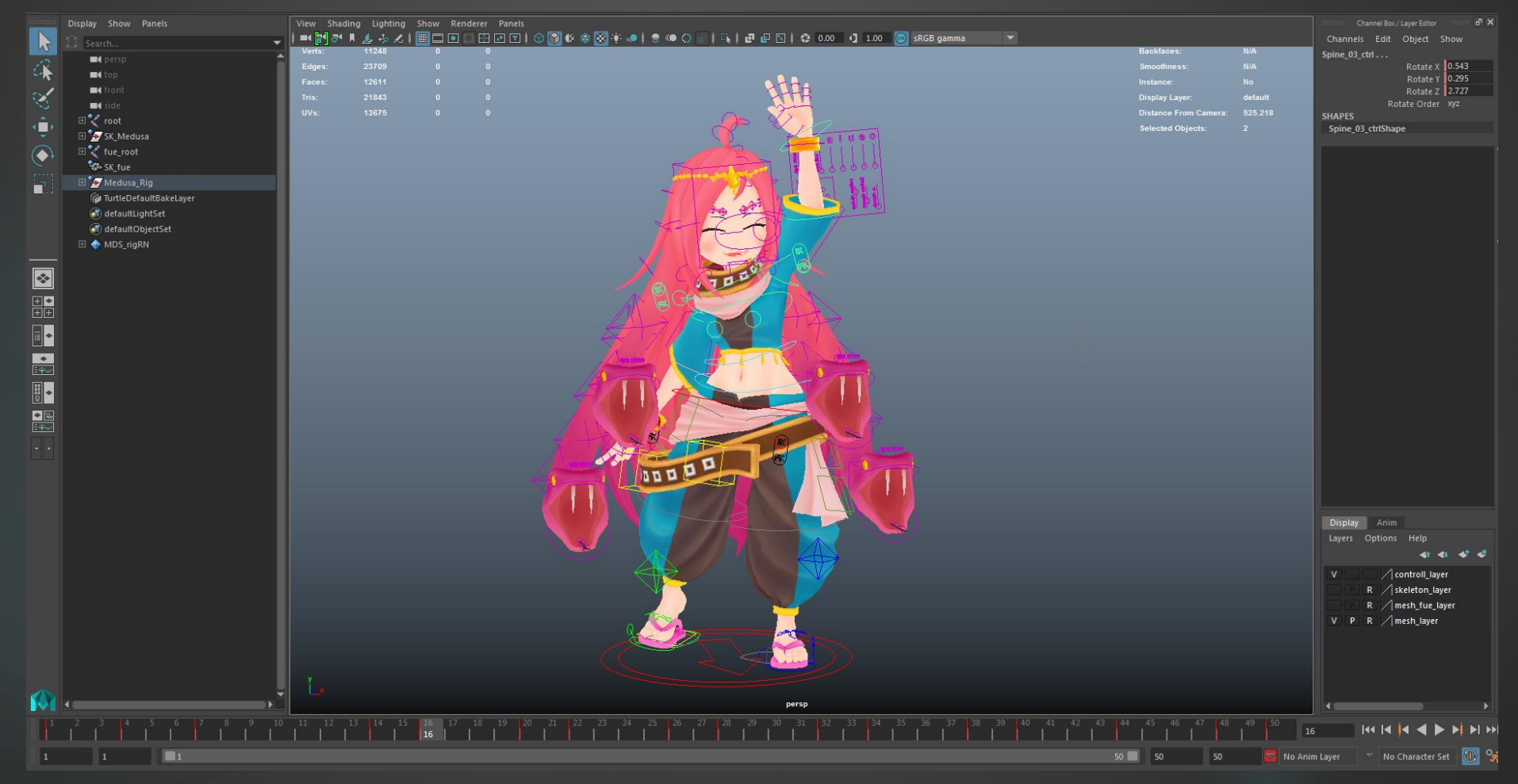

UE4への出力 ~キャラクターデータ~

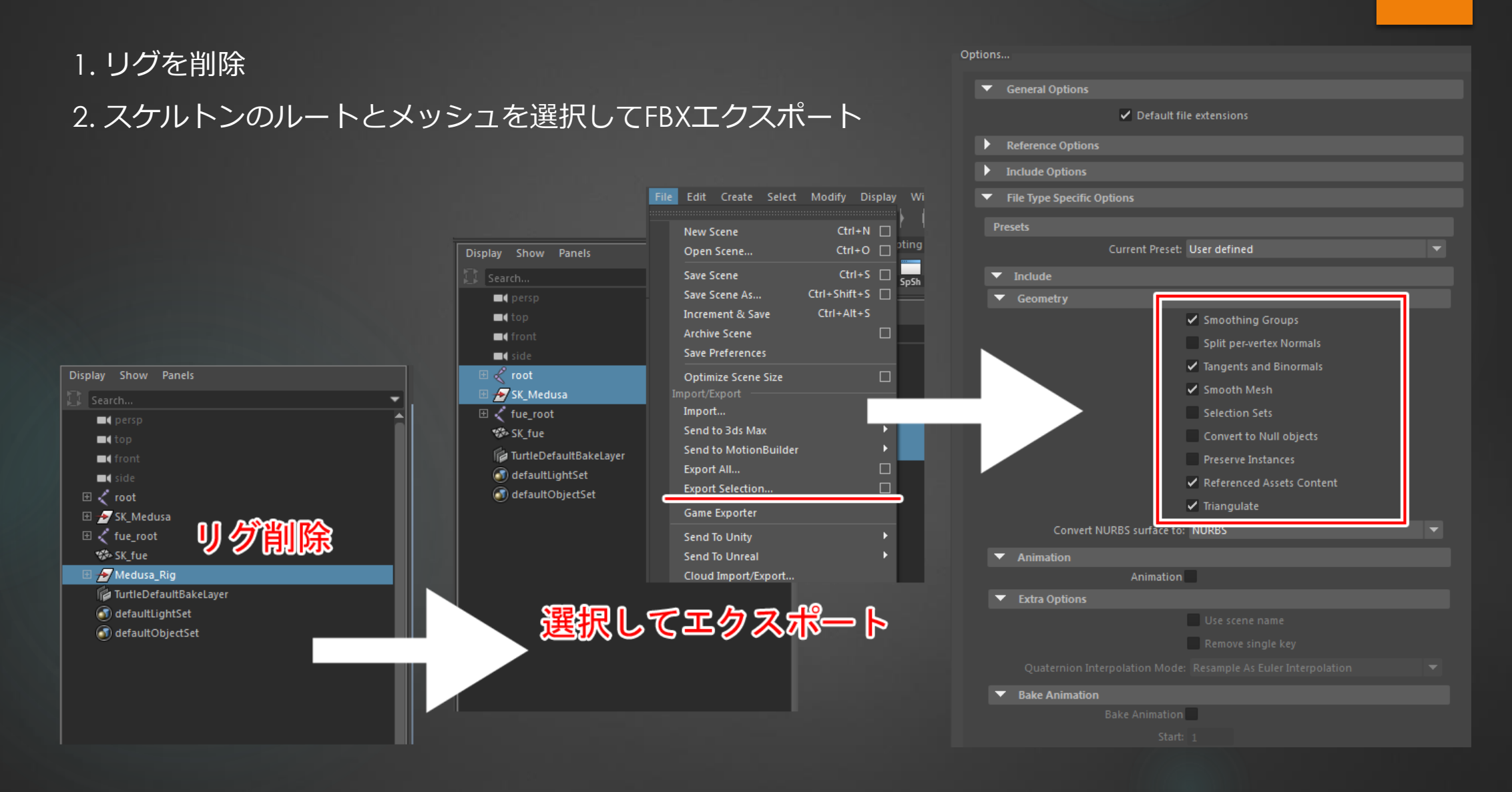

UE4への出力 ~アニメーションデータ~

## 1. スケルトンとブレンドシェイプのアニメーションキーを全てベイク

#### 2. リグを削除

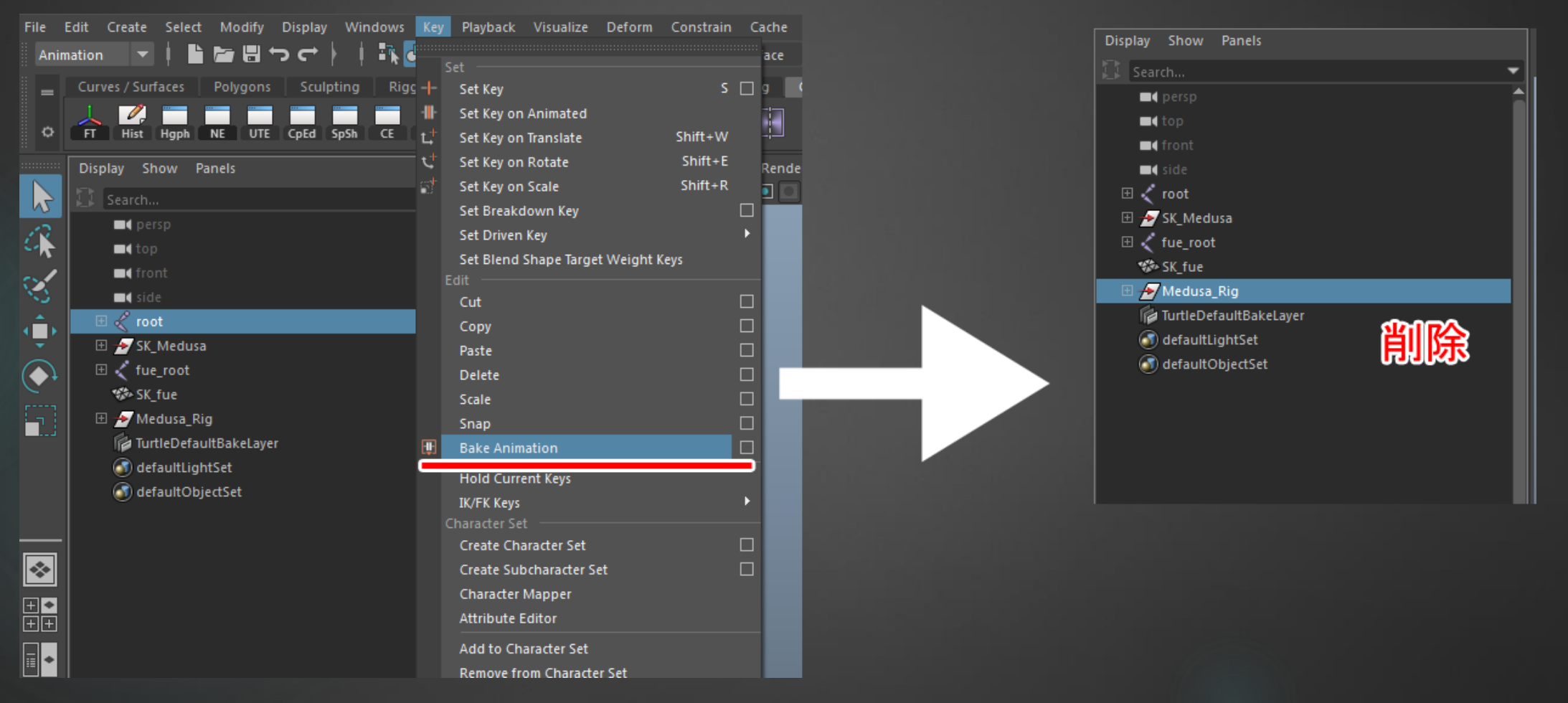

UE4への出力 ~アニメーションデータ~

#### 3. スケルトンのルートとメッシュを選択してFBXエクスポート

|                          | Options                                   |                                              |                                              |
|--------------------------|-------------------------------------------|----------------------------------------------|----------------------------------------------|
| Display Show Panels      | Constal Options                           |                                              | Quaternion Interpolation Mode: Resample As E |
| Search                   | General Options                           |                                              | ▼ Bake Animation                             |
|                          |                                           | <ul> <li>Default file extensions</li> </ul>  | Bake Animation                               |
|                          | Reference Options                         |                                              |                                              |
|                          | Include Options                           |                                              |                                              |
| ■ 🖉 root                 | <ul> <li>File Type Specific Op</li> </ul> | otions                                       |                                              |
| 🗉 🖉 SK_Medusa            |                                           |                                              |                                              |
| 🗄 🏹 fue_root             | Presets                                   |                                              |                                              |
| SK_fue                   |                                           | Current Preset: User defined                 | Deformed Models                              |
| 🕼 TurtleDefaultBakeLayer | ▼ Include                                 |                                              | Deformed Models                              |
| defaultLightSet          | <ul> <li>Geometry</li> </ul>              |                                              | Skins                                        |
| I defaultObjectSet       |                                           | Smoothing Groups                             | Blend Shap                                   |
|                          |                                           | Split per-vertex Normals                     | <ul> <li>Curve Filters</li> </ul>            |
|                          |                                           | ✓ Tangents and Binormals                     | Curve Filters                                |
|                          |                                           | Smooth Mesh                                  | Constant Key Reducer                         |
|                          |                                           | Selection Sets                               |                                              |
|                          |                                           | Convert to Null objects                      |                                              |
|                          |                                           | Preserve Instances                           |                                              |
|                          |                                           |                                              |                                              |
| 選択してエクスホート               |                                           | Triangulate                                  |                                              |
|                          | Convert M                                 | Inangulate                                   | ✓ Auto tanger                                |
|                          | Converting                                |                                              | Geometry Cache File(s)                       |
|                          | <ul> <li>Animation</li> </ul>             | Animakian                                    | Geometry Cache File(s)                       |
|                          | Tutu Onking                               | Animation                                    |                                              |
|                          |                                           |                                              | <ul> <li>Constraints</li> </ul>              |
|                          |                                           |                                              | Constraints                                  |
|                          |                                           | Remove single key                            | Constraints                                  |
|                          |                                           | lation Mode: Resample As Euler Interpolation | Skeleton De                                  |
|                          |                                           |                                              | Cameras                                      |

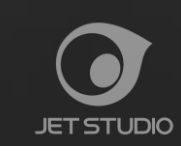

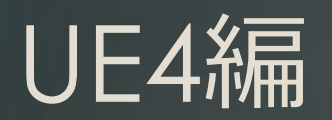

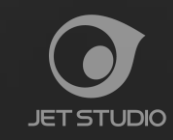

 $\ensuremath{\textcircled{O}}$  2017 Jet Studio Inc. All Rights Reserved.

UE4へのインポート ~モデル~

キャラクターモデルのインポートのチェック

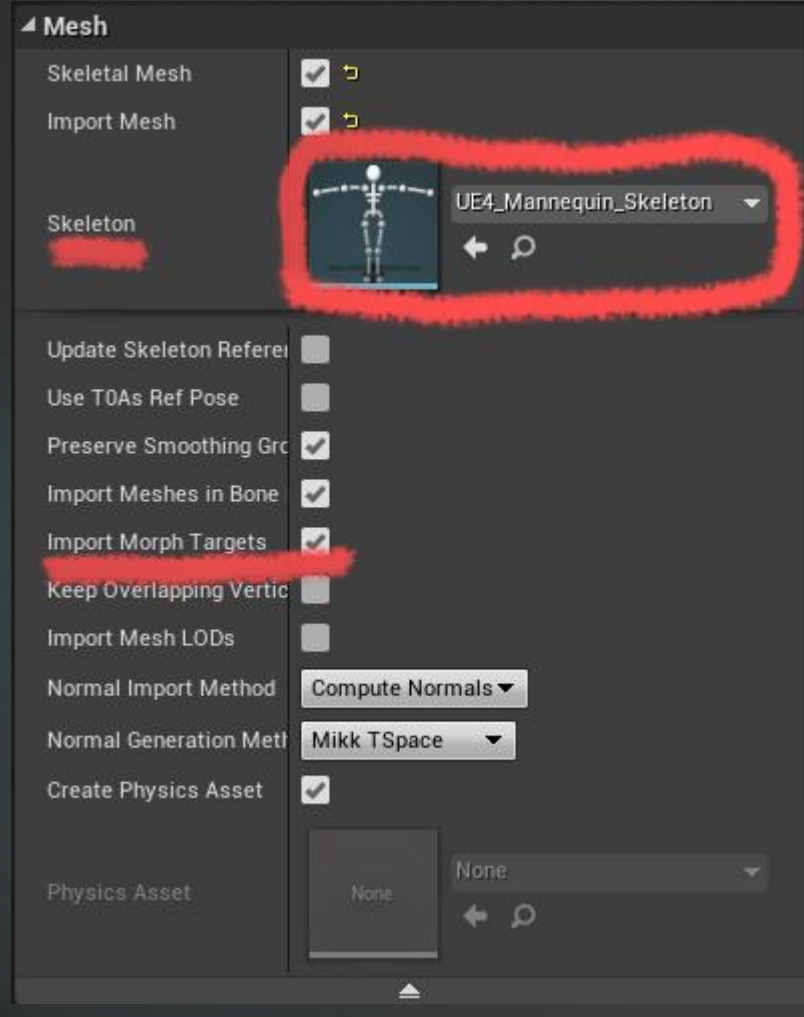

| ▲ Animation          |                     |
|----------------------|---------------------|
| Import Animations    |                     |
| Animation Length     | Exported Time 🔻     |
|                      | ₹                   |
| ▲ Transform          |                     |
| ▷ Import Translation | X 0.0 Y 0.0 Z 0.0 Z |
| D Import Rotation    | X 0.0 V 0.0 Z 0.0 V |
| Import Uniform Scale | 1.0                 |
| ▲ Miscellaneous      |                     |
| Convert Scene        | <ul><li>✓</li></ul> |
| Force Front XAxis    |                     |
| Convert Scene Unit   |                     |
|                      | ₹                   |
| ▲ Material           |                     |
| Search Location      | Local               |
| Base Material Name   | None 🗸 🔶 🔎          |
| Import Materials     | ✓                   |
| Import Textures      | ✓                   |
| Invert Normal Maps   |                     |
|                      | <b></b>             |

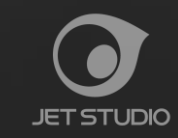

UE4へのインポート ~アニメーション~

#### キャラクターアニメーションインポートのチェック

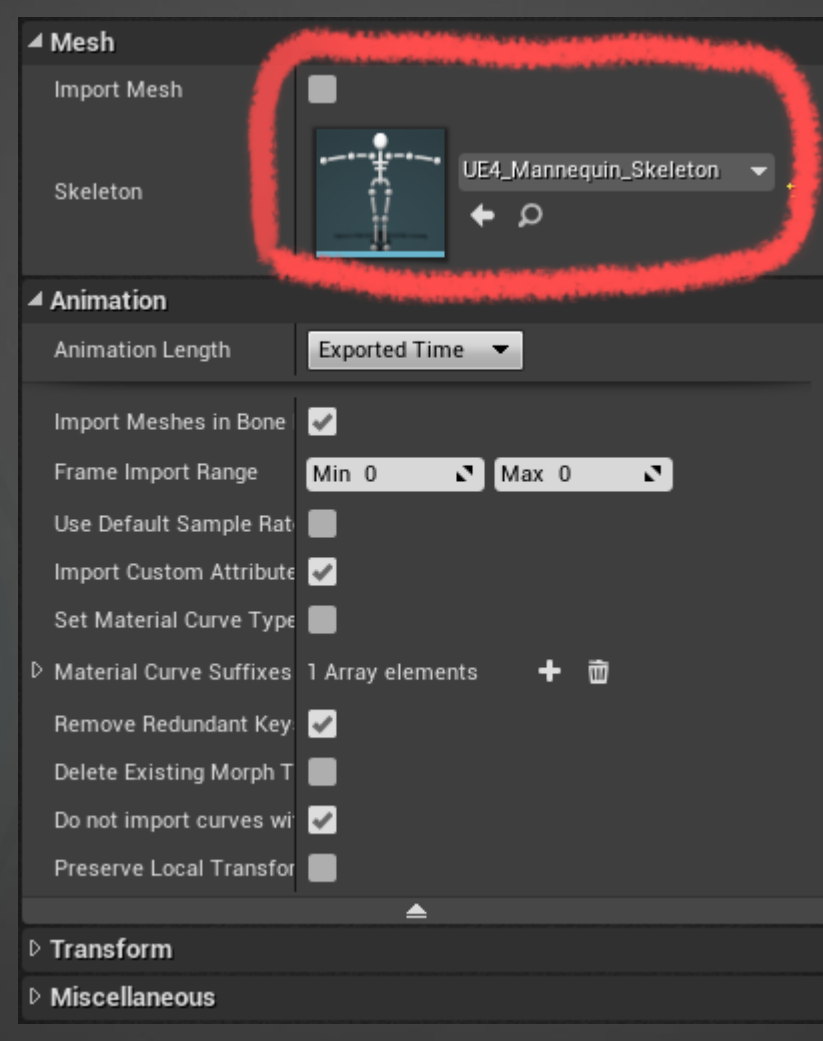

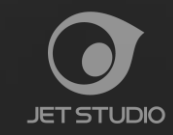

UE4ダイナミクス設定 ~物理ボディ~

#### キャラクターの物理ボディ設定

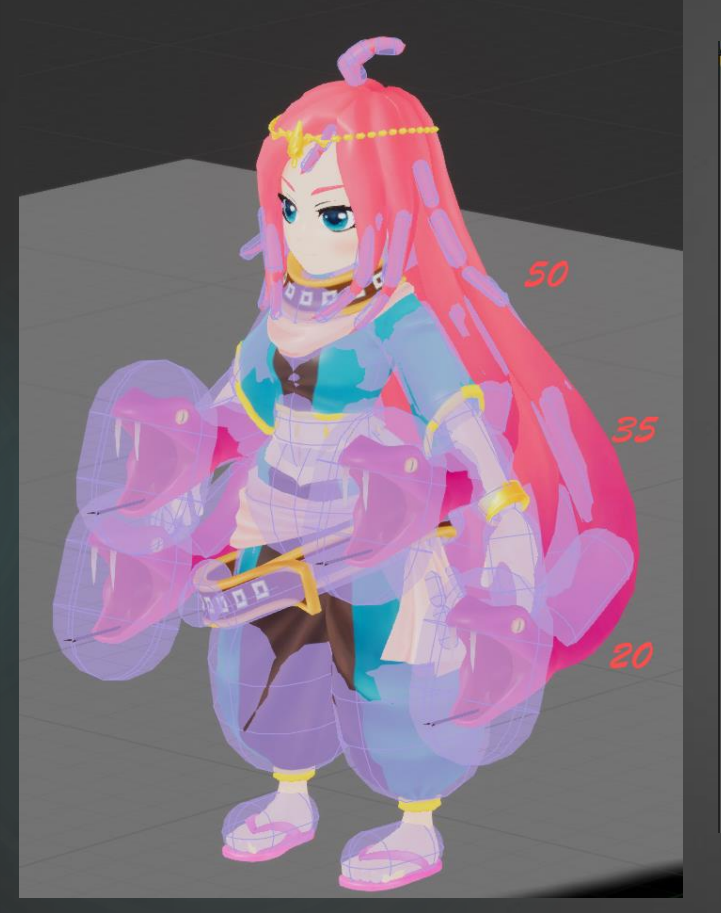

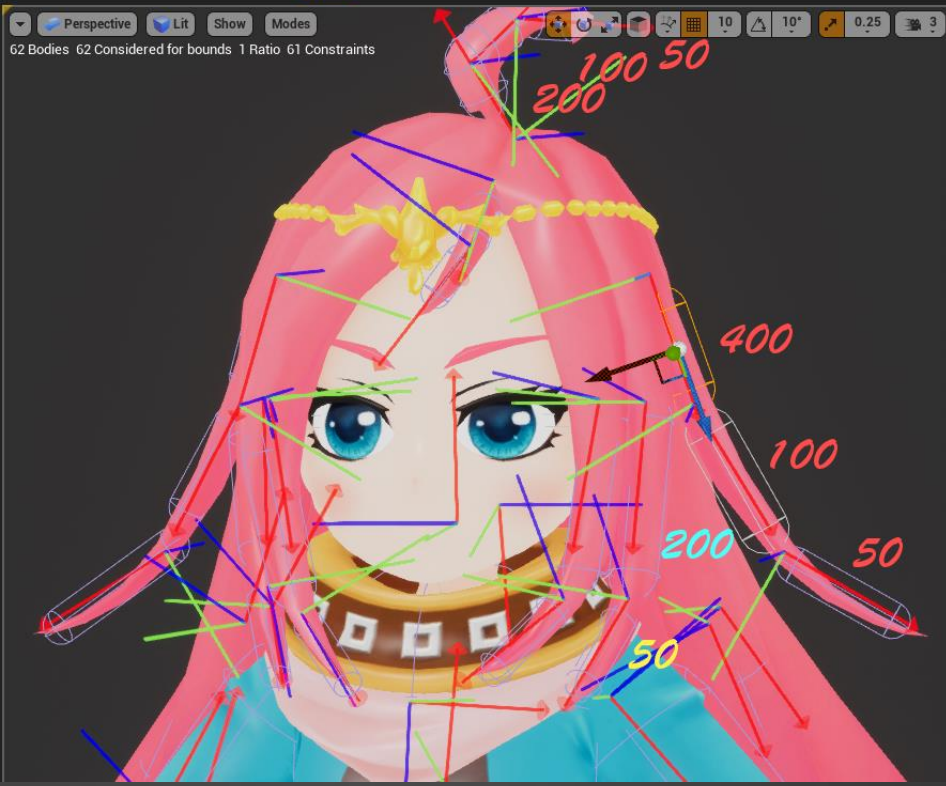

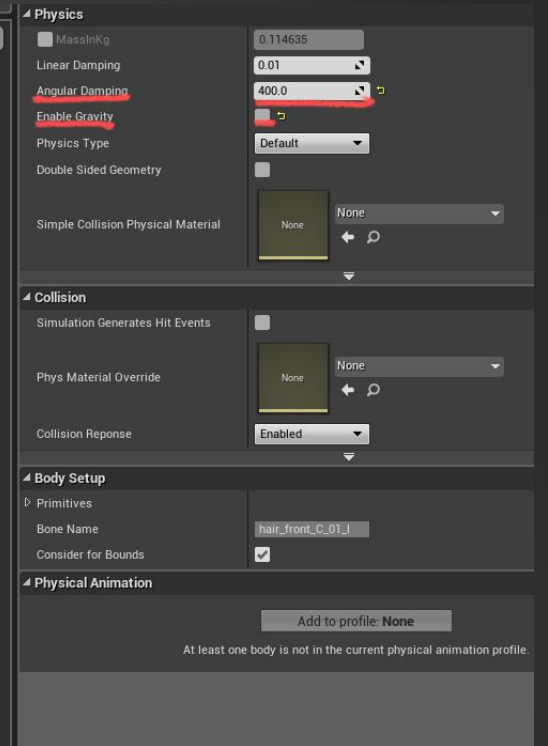

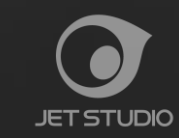

UE4ダイナミクス設定 ~BP~

#### キャラクターBPのイベントグラフに追加

| CustomEvent                                                        | <b>f</b> Set All Bodies Below S<br>Target is Skeletal Mesh | imulate Physics<br>Component |
|--------------------------------------------------------------------|------------------------------------------------------------|------------------------------|
| •                                                                  | •                                                          | D                            |
|                                                                    | 🕒 Target                                                   |                              |
| Mesh 🔵                                                             | In Bone Name                                               |                              |
|                                                                    | 🗾 🖉 🕐 New Simulate                                         |                              |
| f     Make Literal Name       O→     Value [hair_back_01]   Reture | n Value 🌒                                                  |                              |

### キャラクタメッシュの設定

#### Mesh Generate Overlap Events **•** 5 Collision Presets Custom... Physics Only (No Query Collision) 🔻 🥲 Collision Enabled PhysicsBody Object Type • Ignore Overlap Block Collision Responses 🕜 $\square$ ً Trace Responses Visibility ~ 1 Camera ~ **Object Responses** WorldStatic ~ WorldDynamic ~ ~ Pawn ~ PhysicsBody ~ Vehicle ~ Destructible -Can Character Step Up On (Owner)

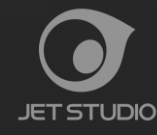

UE4アクションの追加 ~設定~

#### インプットの設定

#### 🔺 Action Mappings 🕂 🗑

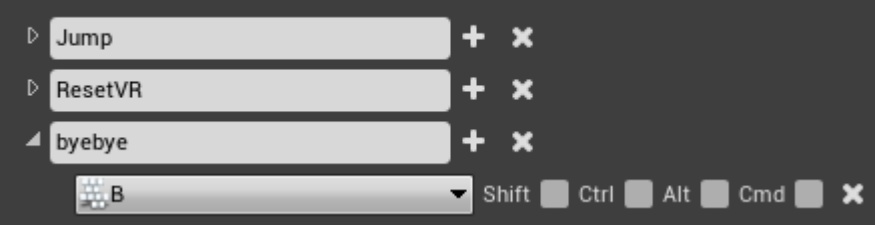

#### ThirdParsonBPのイベントグラフ

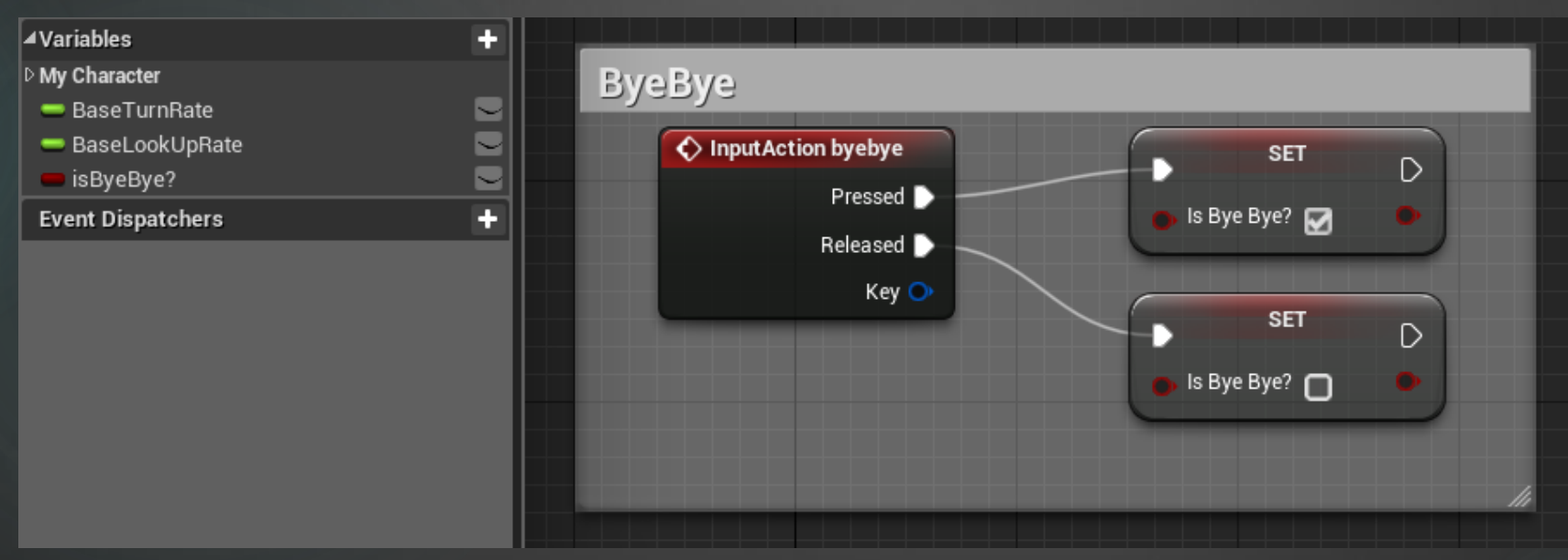

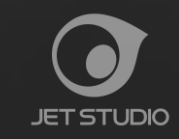

UE4アクションの追加 ~アニメーションBP その1~

アニメーションBPの設定

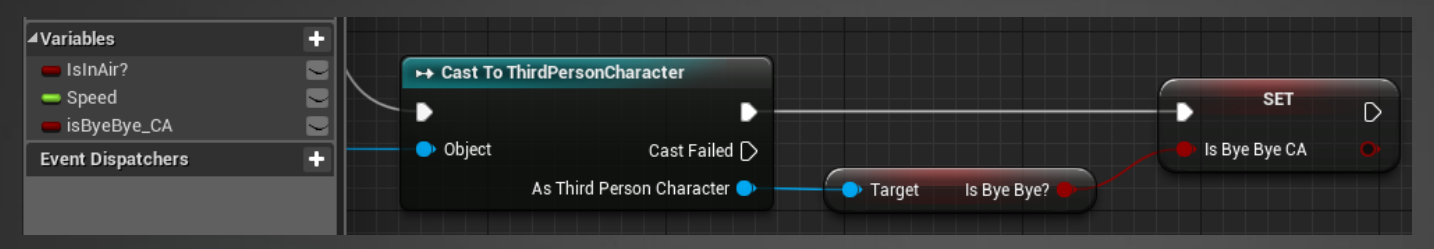

#### アニメーションBPのステートマシーン

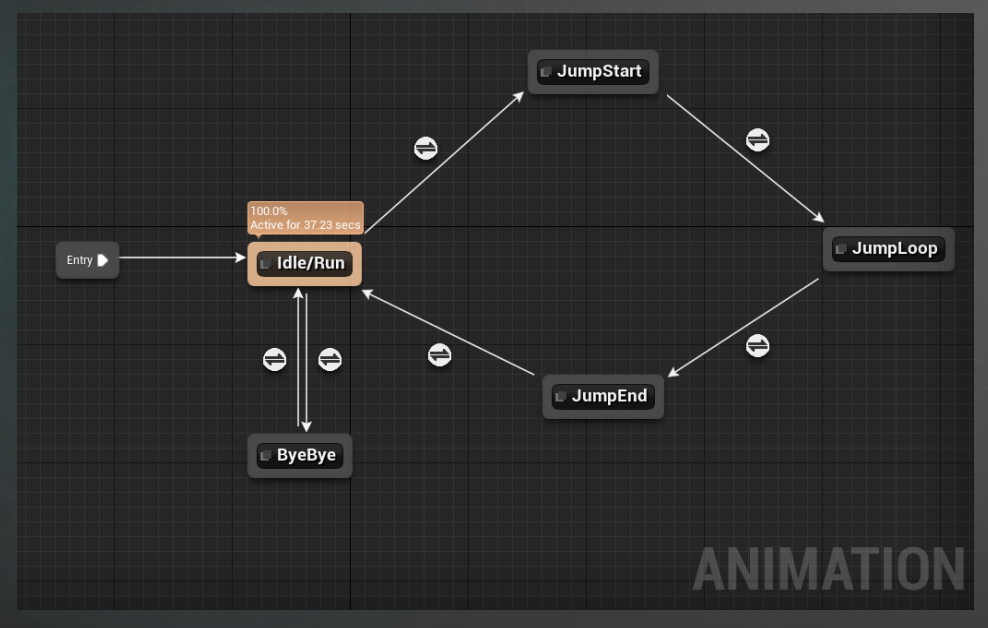

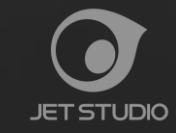

## UE4アクションの追加 ~アニメーションBP その2~

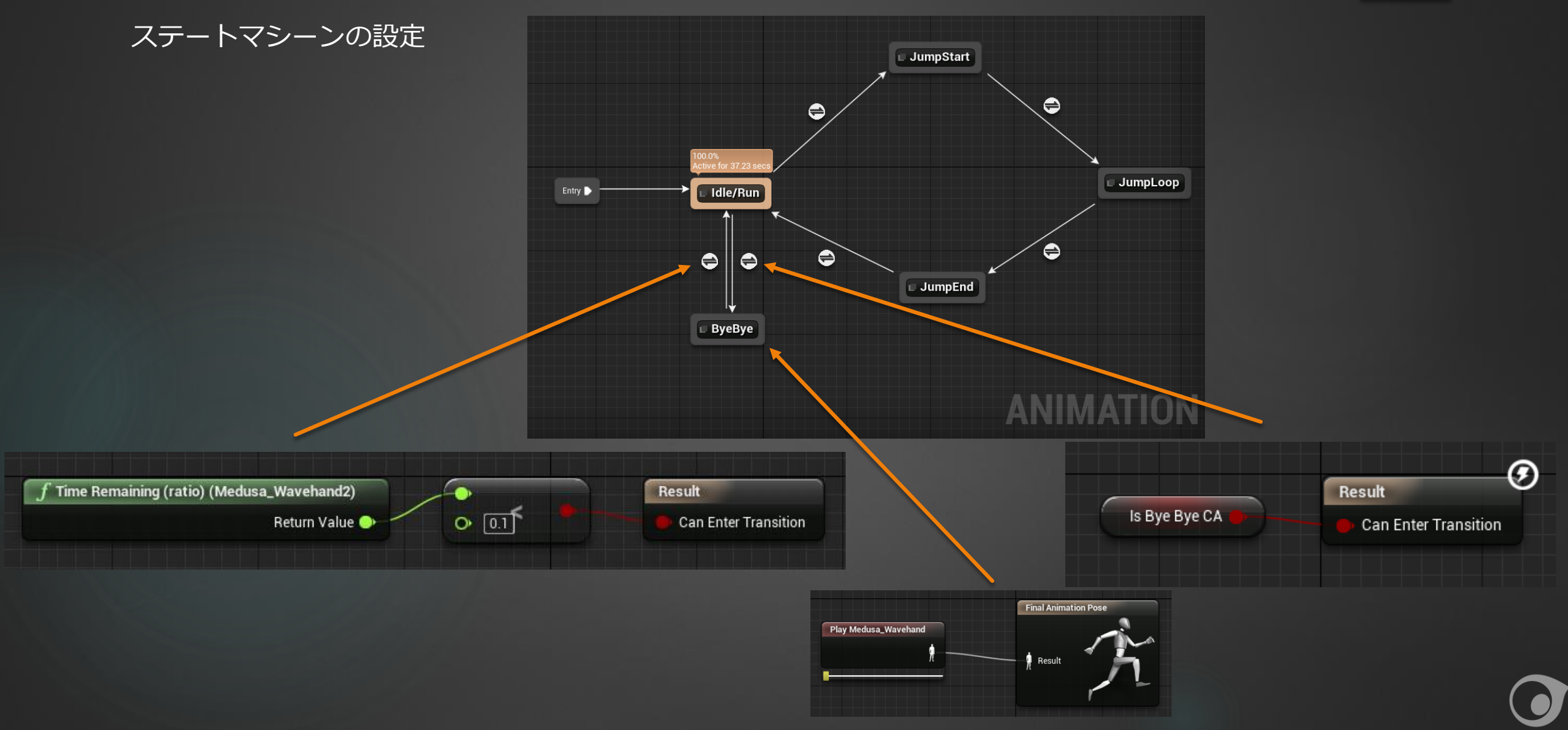

JET STUDIO

デモンストレーション

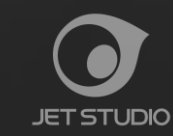

# ご清聴ありがとうございました

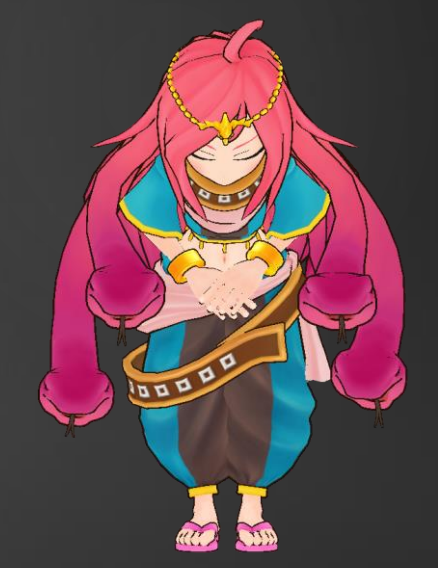

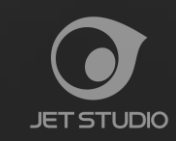